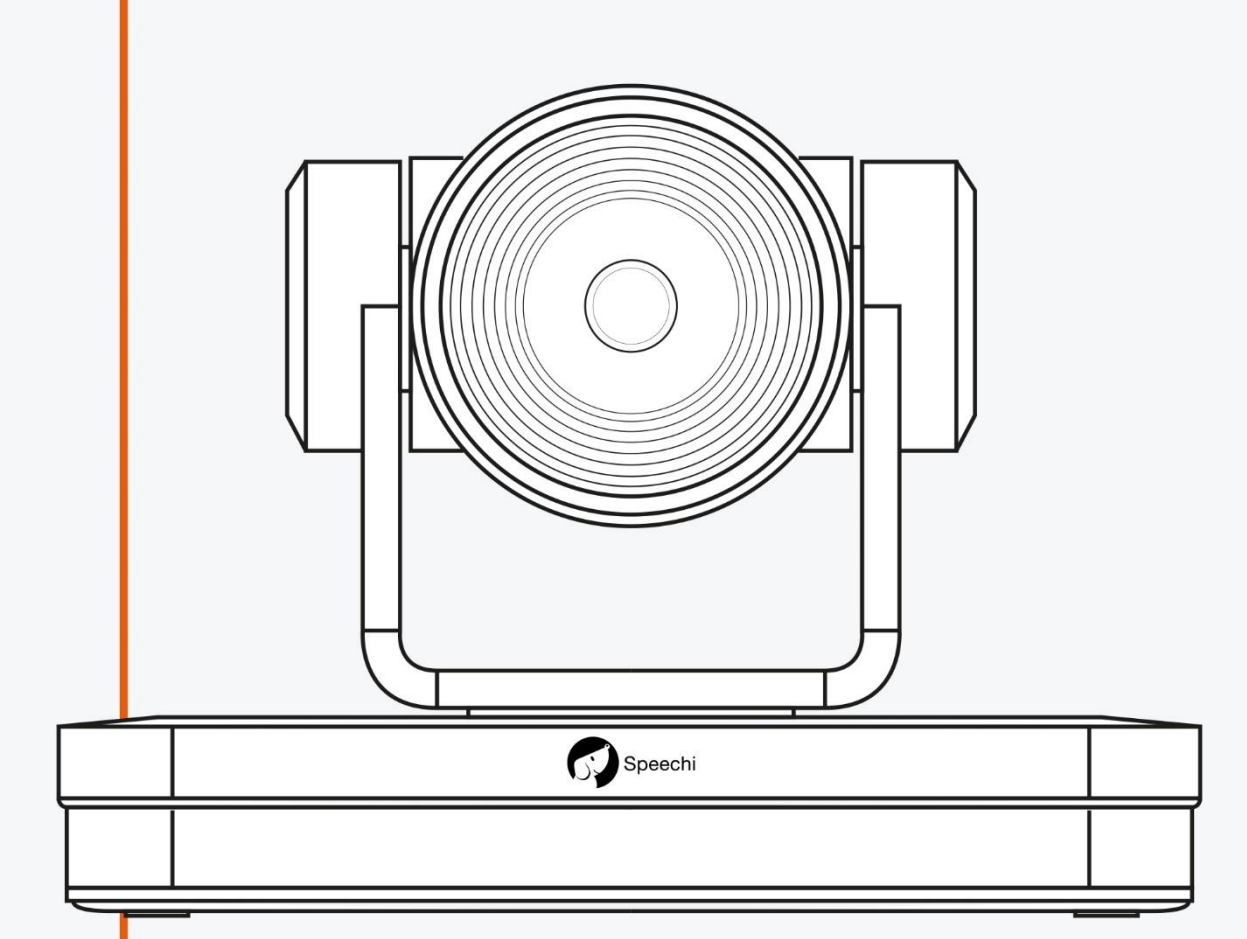

# MANUEL UTILISATEUR CAMERA DE VISIOCONFERENCE UHD 4K

SPE-UV430

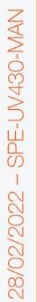

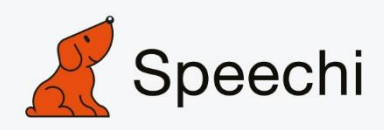

## **Précautions**

Ce manuel présente en détail les fonctions, l'installation et le fonctionnement de cette caméra 4K. Veuillez lire attentivement ce manuel avant l'installation et l'utilisation.

#### 1. Avertissements

1.1 Éviter d'endommager le produit en raison d'une pression élevée, de fortes vibrations ou d'une immersion pendant le transport, l'entreposage et l'installation.

1.2 Le boîtier de ce produit est fait de matériaux organiques. Ne l'exposez pas à des liquide, gaz ou solide qui peuvent corroder la coque.

1.3 N'exposez pas le produit ni à la pluie ni à l'humidité.

1.4 Pour éviter le risque de décharge électrique, ne pas ouvrir le boîtier. L'installation et la maintenance ne doivent être réalisées que par des techniciens qualifiés.

1.5 N'utilisez pas le produit au-delà des spécifications de température, d'humidité ou d'alimentation électrique.

1.6 Essuyez-le avec un chiffon doux et sec lors du nettoyage de la lentille de la caméra. Essuyez-le doucement avec un détergent doux si nécessaire. N'utilisez pas de détergents puissants ou corrosifs pour éviter de rayer l'objectif et d'affecter l'image ;

1.7 Ce produit contient des pièces qui peuvent être entretenues par les utilisateurs eux-mêmes. Tout dommage causé lors du démontage du produit par un utilisateur sans permission n'est pas couvert par la garantie.

#### 2. Sécurité électrique

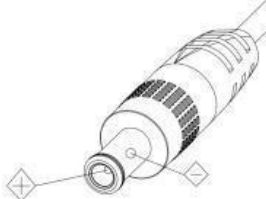

L'installation et l'utilisation de ce produit doivent être strictement conformes aux normes de sécurité électrique locales. L'alimentation électrique du produit est de ±12V, le courant électrique maximal est de 2A.

#### 3. Installation

- 1.1 Ne faites pas tourner violemment la tête de la caméra, sinon cela peut entraîner une panne mécanique ;
- 1.2 Ce produit doit être placé sur un bureau ou une autre surface horizontale stable. N'installez pas le produit obliquement, sinon il peut afficher une image inclinée ;
- 1.3 Assurez-vous qu'il n'y a aucun obstacle au niveau de la rotation du support.
- 1.4 Ne mettez pas sous tension avant l'installation complète.

## SOMMAIRE

| SC | DMM | 1AIRE                                       | =                                                | 2   |
|----|-----|---------------------------------------------|--------------------------------------------------|-----|
| 1. | INS | TALL                                        | ATION DE LA CAMERA                               | 5   |
|    | 1.1 | Interface de la caméra                      |                                                  |     |
|    | 1.2 | .2 Configuration initiale de l'alimentation |                                                  |     |
|    | 1.3 | Sorti                                       | e vidéo                                          | 6   |
|    | 1.4 | Sup                                         | ports de fixation                                | 6   |
| 2. | APE | ERÇL                                        | DU PRODUIT                                       | 8   |
|    | 2.1 | Prés                                        | entation du produit                              | 8   |
|    | 2.  | 1.1                                         | Dimensions                                       | 8   |
|    | 2.  | 1.2                                         | Accessoires                                      | 9   |
|    | 2.2 | Cara                                        | ctéristiques principales                         | 9   |
|    | 2.3 | Para                                        | mètres techniques                                | 10  |
|    | 2.4 | Instr                                       | uctions des interfaces                           | 12  |
|    | 2.  | 4.1                                         | Interface externe                                | 12  |
|    | 2.  | 4.2                                         | Interface RS-232                                 | 13  |
| 3. | INS | TRU                                         | CTION D'APPLICATION                              | 15  |
|    | 3.  | 1.1                                         | Configuration initiale de l'alimentation         | 15  |
|    | 3.  | 1.2                                         | Sortie vidéo                                     | 15  |
| ;  | 3.2 | Télé                                        | commande                                         | 16  |
|    | 3.  | 2.1                                         | Code correspondant pour la télécommande sans fil | 16  |
|    | 3.  | 2.2                                         | Introduction des touches pour la télécommande IR | 16  |
| ;  | 3.3 | Prés                                        | entation du menu                                 | 20  |
|    | 3.  | 3.1                                         | Menu principal                                   | 20  |
|    | 3.  | 3.2                                         | Paramètres du système                            | 21  |
|    | 3.  | 3.3                                         | Paramètres de la caméra                          | 22  |
|    | 3.  | 3.4                                         | P/T/Z                                            | 27  |
|    | 3.  | 3.5                                         | Format vidéo                                     | 28  |
|    | 3.  | 3.6                                         | Version                                          | 28  |
|    | 3.  | 3.7                                         | Restaurer par défaut                             | 29  |
| 4. | col | NNE>                                        | (ION RESEAU                                      | 30  |
|    | 4.1 | Mod                                         | e de branchement                                 | .30 |
|    | 4.2 | Con                                         | nexion IE                                        | 32  |
|    | 4.  | 2.1                                         | Client Internet                                  | 32  |
|    | 4.  | 2.2                                         | Aperçu                                           | 32  |
|    | 4.  | 2.3                                         | Lecture                                          | 33  |
|    | 4.  | 2.4                                         | Configuration                                    | 33  |

| 4  |
|----|
| 7  |
| 9  |
| 1  |
| 42 |
| 2  |
| 2  |
| 2  |
| 5  |
|    |

## 1. INSTALLATION DE LA CAMERA

### 1.1 Interface de la caméra

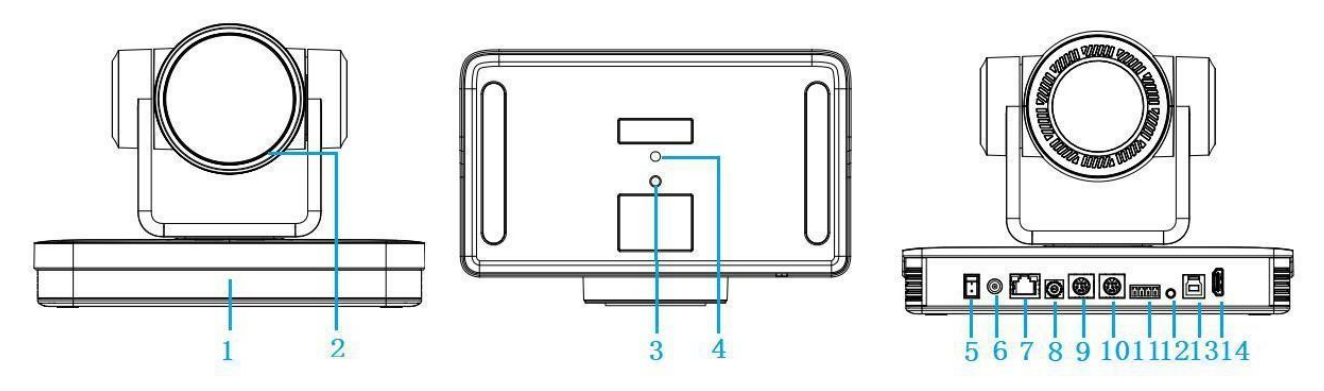

Figure 1.1 Interfaces du produit

- 1. Indicateur de réception de la télécommande
- 2. Objectif de la caméra
- 3. Trou de vis du trépied
- 4. Trou de vis du trépied
- 5. Interrupteur d'alimentation
- Prise d'entrée d'alimentation électrique DC12V
   Port LAN
- 8. Commutateur DIP rotatif
- 9. Interface de contrôle RS232 (entrée)
- 10. Interface de contrôle RS232 (sortie)
- 11. Entrée RS422/RS485
- 12. Interface d'entrée audio
- 13. Interface USB 3.0
- 14. Interface de sortie HDMI

### 1.2 Configuration initiale de l'alimentation

1) Mise sous tension : Connecter l'adaptateur de l'alimentation électrique DC12V à la prise électrique

2) Configuration initiale : L'indicateur de réception de la télécommande clignote après avoir été allumée, la caméra tourne à gauche vers la position la plus basse, puis retourne à la position HOME (les positions horizontales et verticales sont au milieu), tandis que le mouvement se raccourcit d'abord, puis s'étend. Lorsque les indicateurs de la télécommande arrêtent de clignoter, l'autovérification est achevée.

#### Remarques :

1) Après l'allumage et l'autovérification, la caméra retournera automatiquement à la position préréglée 0 si elle a été configurée.

2) L'adresse par défaut pour la télécommande IR est 1#. Si le menu est restauré aux paramètres d'usine par défaut, l'adresse de la télécommande par défaut sera restaurée à 1#.

### 1.3 Sortie vidéo

1) Sortie réseau

a. Connexion du câble réseau : comme montré dans la Figure 1.1 étiquette 7

b. Connexion à la page Internet : ouvrez votre navigateur et saisissez 192.168.5.163 (paramètre d'usine par défaut) dans la barre d'adresse ; appuyez sur Entrée pour entrer sur la page de connexion, cliquez sur « player is not installed , please download and install » (« le lecteur n'est pas installé, veuillez le télécharger et l'installer ! ») et suivez les étapes d'installation. Puis, saisissez le nom d'utilisateur *admin* et le mode de passe *admin* (paramètre d'usine par défaut) ; appuyez sur Entrée pour aller sur la page de prévisualisation, les utilisateurs peuvent contrôler la caméra PTZ, réaliser l'enregistrement vidéo, la lecture, la configuration et d'autres opérations.

2) Sortie vidéo HDMI

a. Connexion du câble vidéo HDMI : comme montré dans la Figure1.1 étiquette 14
b. Connecter la caméra et l'écran via le câble vidéo HDMI, et la sortie vidéo est disponible une fois que la caméra a fait l'autotest.

#### 3) Sortie vidéo USB3.0

a. Connexion du câble vidéo USB3.0 : comme montré dans la Figure1.1 étiquette 13
b. Connecter la caméra et l'ordinateur via le câble vidéo USB3.0, ouvrir le logiciel vidéo et sélectionner l'appareil d'imagerie pour afficher la vidéo.

### 1.4 Supports de fixation

#### Remarques :

Les fixations murales ou au plafond ne peuvent être fixées que sur des murs de gabarit et en béton. Pour des raisons de sécurité, le placo n'est pas recommandé.

#### 1) Montage mural

| E                        | 9              |                  |                 |        |
|--------------------------|----------------|------------------|-----------------|--------|
| Plaquette anti-vibration | Boulon d'arrêt | Boulon 1/4-20UNC | o<br>ion murale | Caméra |

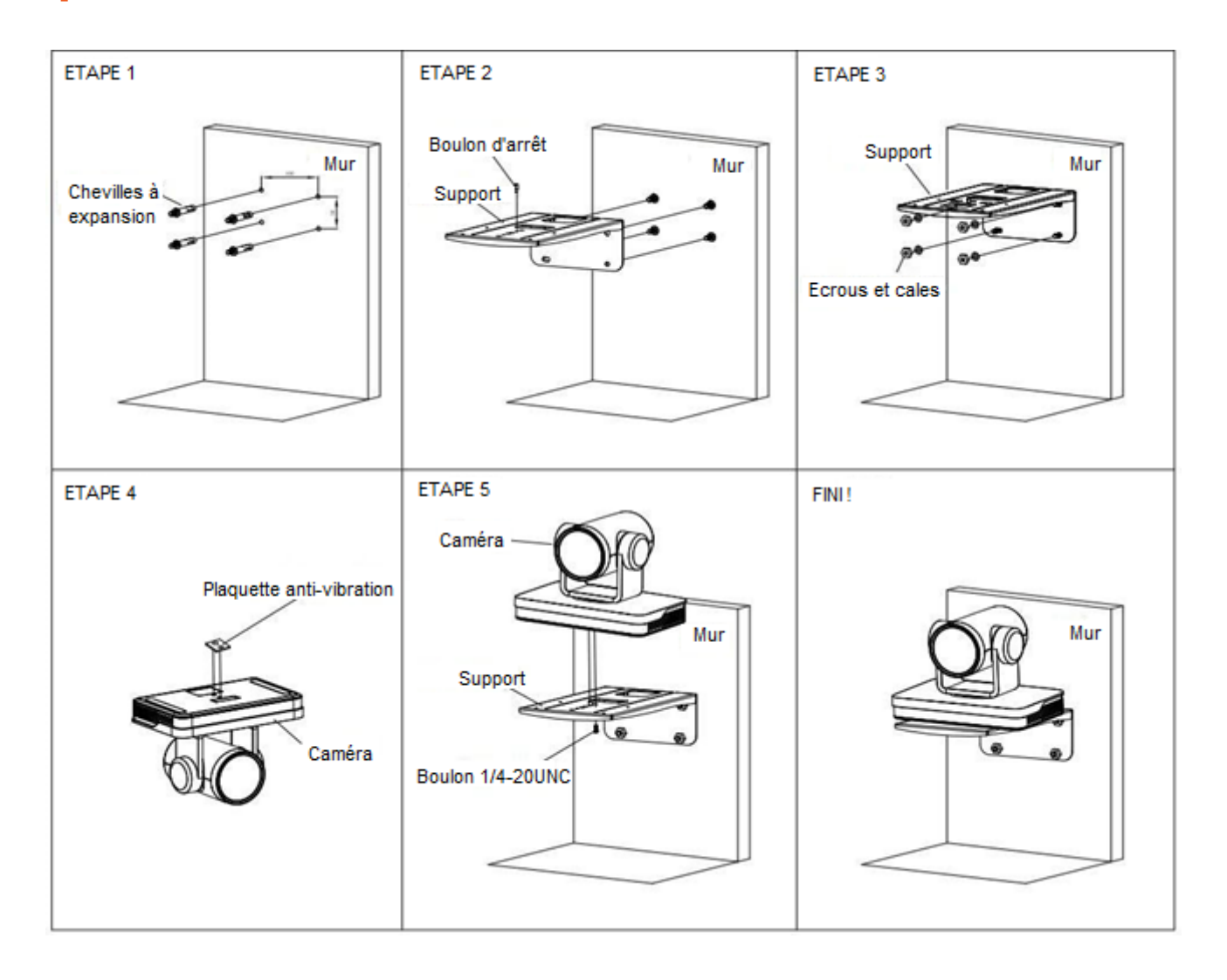

#### 2) Montage au plafond

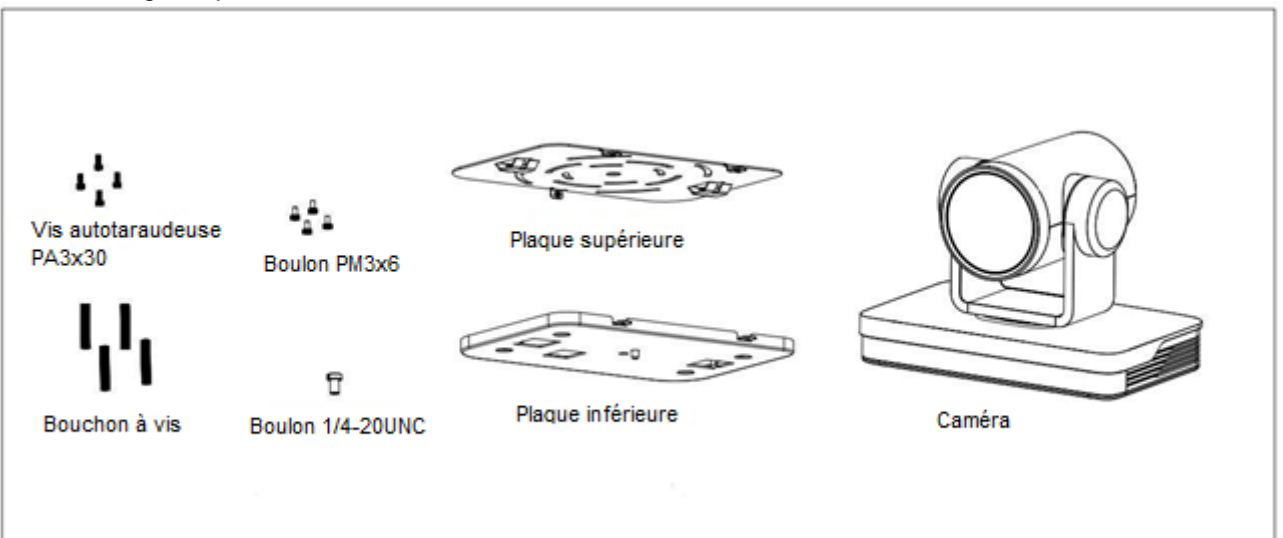

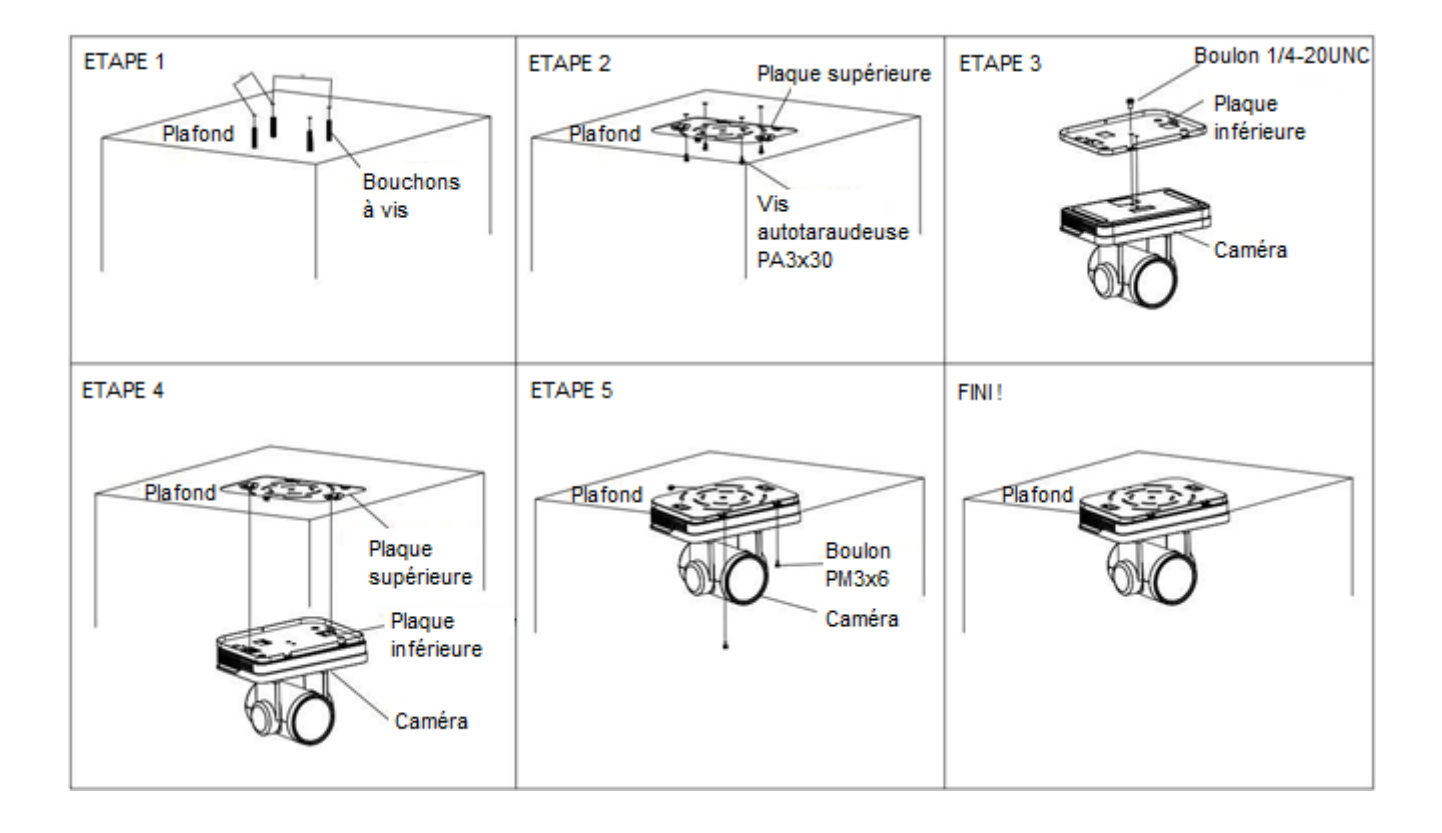

## 2. APERÇU DU PRODUIT

### 2.1 Présentation du produit

2.1.1 Dimensions

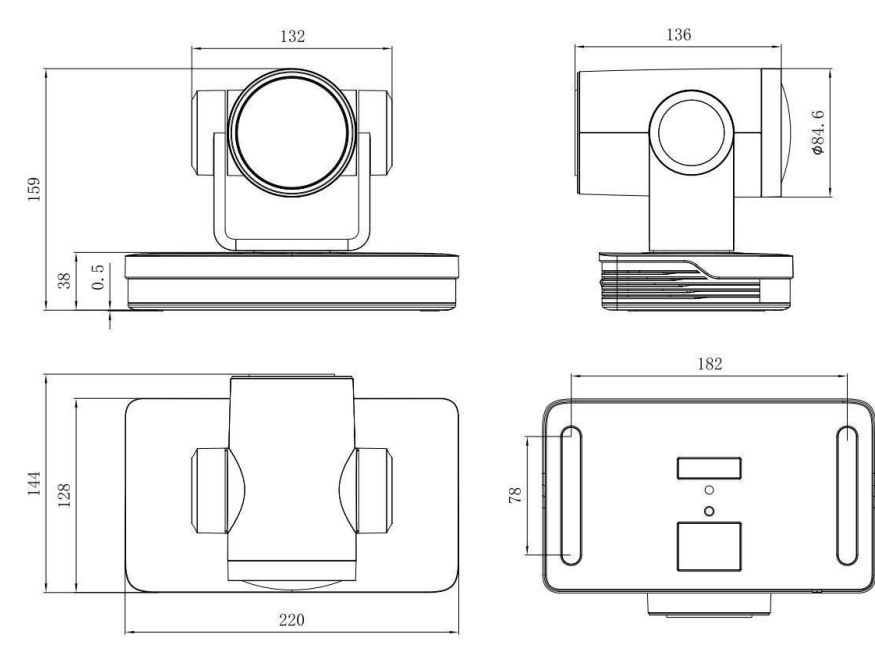

Figure 2.1 Dimensions du produit

#### 2.1.2 Accessoires

| Accessoires standards                                          | Accessoires<br>optionnels |
|----------------------------------------------------------------|---------------------------|
| Adaptateur électrique                                          | Télécommande sans fil     |
| Télécommande IR                                                | Montage mural             |
| Câble RS232                                                    | Montage au plafond        |
| Manuel d'utilisation                                           |                           |
| Câble USB3.0 (seulement pour le modèle avec une sortie USB3.0) |                           |

Veuillez vérifier les accessoires standards et optionnels ci-dessous lors du déballage de la boîte.

### 2.2 Caractéristiques principales

Cette caméra de la gamme est une nouvelle caméra UHD 4K, avec objectif à zoom optique 12X et objectif grand angle de 80,4°. Elle a des fonctions idéales, des performances supérieures et des interfaces de sortie vidéo riches. Elle est dotée d'algorithmes de traitement ISP avancés, offrant une vidéo vive et haute résolution avec un fort sentiment de profondeur et un superbe rendu des couleurs.

- Résolution 4K UHD : Capteur haute qualité SONY CMOS de 1/2.5 pouces. Résolution jusqu'à 4K avec un taux de cadre jusqu'à 60 fps.
- Sortie de flux double : L'USB peut supporter la sortie du flux principal et du sous-flux en même temps, et peut répondre aux besoins proches comme éloignés.
- Objectif à zoom optique : Objectif avec zoom optique 12X et objectif grand angle de 80,4°.
- Interfaces riches et parfaites : Supporte HDMI, USB 3.0, LAN et les sorties audio et vidéo 4K en même temps.
- **Technologie de mise au point automatique majeure :** Technologie de mise au point automatique rapide, précise et stable.
- Faible bruit et SNR élevé : Une image SNR extrêmement élevée est atteinte avec un faible bruit CMOS. La technologie de réduction de bruit 2D/3D réduit davantage le bruit tout en assurant une haute clarté de l'image.
- **Compressions / vidéo standards multiples :** L'interface LAN supporte la compression vidéo H.264/H.265, l'interface USB3.0 supporte MJPG, H264, YUY2, NV1 et H265 ; supporte la compression audio AAC, MP3 et G.711A, et des fréquences d'échantillonnage de 8000, 16000, 32000, 44100 et 48000.
- Protocoles réseaux multiples : Supporte les protocoles ONVIF, GB/T28181, RTSP et RTMP ; Supporte le mode pression RTMP, facile à connecter au serveur de diffusion (Wowza, FMS) ; Supporte le mode multidiffusion RTP ; Supporte le protocole de contrôle VISCA pour toutes les commandes réseau.
- Interface de contrôle : Sortie RS422 (compatible avec RS485), entrée/sortie RS232, RS232 (connexion en cascade)
- **Protocoles de contrôle multiples :** Supporte les protocoles VISCA, PELCO-D et PELCO-P ; Supporte les protocoles d'identification automatiques.
- Préréglages multiples : Jusqu'à 255 préréglages (10 préréglages via la télécommande).
- Applications multiples : Formation en ligne, enregistrement de conférences, diffusion sur Internet, vidéoconférence, télémédecine, communication unifiée, systèmes de commandement et de contrôle d'urgence, etc.

## 2.3 Paramètres techniques

| Paramètres de la caméra                                       |                                                                                                    |  |  |  |
|---------------------------------------------------------------|----------------------------------------------------------------------------------------------------|--|--|--|
| Optical Zoom<br>( <i>Zoom optique</i> )                       | 12X<br>f=3,85 mm∼ 43,06 mm ±5 %                                                                                                    |  |  |  |
| View Angle<br>( <i>Angle de vue</i> )                         | Parallèle : 7,59° (N) ~ 80,4° (W)<br>Vertical : 4,6° (N) ~ 50,0° (W)                                                                                                    |  |  |  |
| AV                                                            | F1,8 ~ F3,56±5 %                                                                                                    |  |  |  |
| Sensor<br>( <i>Capteur</i> )                                  | Capteur SONY CMOS de 1/2.5 pouces                                                                                                    |  |  |  |
| Effective Pixels<br>(Pixels effectifs)                        | 8,51M méga pixel 16 : 9                                                                                                    |  |  |  |
| Video Format<br>( <i>Format vidéo</i> )                       | Format vidéo HDMI<br>4KP@60fps/4KP@50fps/4KP@30fps/4KP@25fps/1080P@60fps/1080P@50fp<br>s/1080<br>1@60fps/1080I@50fps/1080P@30fps/1080P@25fps/720P@60fps/720P@50fps<br>Format d'interface vidéo USB3.0<br>YUY2/NV12 :<br>1920×1080@30/25fps/1280×720@30/25fps/960×540@30/25fps/640×360@30/25<br>fps/<br>640×480@30/25fps/320×176@30/25fps<br>MJPEG/H.264/H.265 :<br>3840×2160@30/25fps/1920×1080@30/25fps/1280×720@30/25fps/960×540@30/2<br>5fps<br>/640×360@30/25fps/640×480@30/25fps/320×176@30/25fps<br>USB3.0 est compatible avec le format vidéo USB2.0<br>YUY2/NV12 :<br>640×360@30/25fps/640×480@30/25fps/320×176@30/25fps<br>MJPEG/H.264/H265 :<br>3840×2160@30/25fps/640×480@30/25fps/1280×720@30/25fps<br>MJPEG/H.264/H265 :<br>3840×2160@30/25fps/1920×1080@30/25fps/1280×720@30/25fps<br>MJPEG/H.264/H265 :<br>3840×2160@30/25fps/1920×1080@30/25fps/1280×720@30/25fps<br>MJPEG/H.264/H265 :<br>3840×2160@30/25fps/1920×1080@30/25fps/1280×720@30/25fps<br>MJPEG/H.264/H265 :<br>3840×2160@30/25fps/1920×1080@30/25fps/1280×720@30/25fps<br>MJPEG/H.264/H265 :<br>3840×2160@30/25fps/1920×1080@30/25fps/1280×720@30/25fps<br>MJPEG/H.264/H265 :<br>3840×2160@30/25fps/1920×1080@30/25fps/1280×720@30/25fps/960×540@30/25fps<br>MJPEG/H.264/H265 :<br>3840×2160@30/25fps/1920×1080@30/25fps/1280×720@30/25fps/960×540@30/25fps<br>MJPEG/H.264/H265 :<br>3840×2160@30/25fps/1920×1080@30/25fps/1280×720@30/25fps/960×540@30/25fps<br>MJPEG/H.264/H265 :<br>3840×2160@30/25fps/1920×1080@30/25fps/1280×720@30/25fps/960×540@30/25fps<br>MJPEG/H.264/H265 :<br>3840×2160@30/25fps/1920×1080@30/25fps/1280×720@30/25fps/960×540@30/25fp}<br>NJPEG/H.264/H265 :<br>3840×2160@30/25fps/960×540@30/25fps/1280×720@30/25fps/960×540@30/25fp}<br>NJPEG/H.264/H265 :<br>3840×2160@30/25fps/960×540@30/25fps/960×540@30/25fp}<br>NJPEG/H.264/H265 :<br>3840×2160@30/25fps/960×540@30/25fps/960×540@30/25fp}<br>NJPEG/H.264/H265 :<br>3840×2160@30/25fps/960×540@30/25fps/960×540@30/25fp}<br>NJPEG/H.264/H265 :<br>3840×2160@30/25fps/960×540@30/25fps/960×540@30/25fp}<br>NJPEG/H260/220/25fps/960×540@30/25fp}<br>NJPEG/H260/220/25fps/960×540@30/25fp}<br>NJPEG/H260/220/25fps/960×540@30/25fp}<br>NJPEG/H260/220/25fps/960×540@30 |  |  |  |
| Illumination<br>minimum                                       | 0,05 Lux(F1.8, AGC ON)                                                                                                    |  |  |  |
| DNR                                                           | 2D & 3D DNR                                                                                                    |  |  |  |
| White balance<br>( <i>Balance des</i><br><i>blanc</i> s)      | Auto / Manuel / One-push / Spécifier la température des couleurs                                                                                                    |  |  |  |
| Focus (Mise au point)                                         | Mise au point Auto/Manuelle/Une pression                                                                                                    |  |  |  |
| Exposure Mode<br>( <i>Mode</i><br>d'exposition)               | Auto/Manuel/Priorité d'obturateur/Priorité d'ouverture/Priorité de luminosité                                                                                                    |  |  |  |
| Aperture<br>( <i>Ouverture</i> )                              | F1,8 ~ F11 FERMER                                                                                                    |  |  |  |
| Shutter Speed<br>( <i>Vitesse de</i><br><i>l'obturateur</i> ) | 1/25~1/10000                                                                                                    |  |  |  |
| BLC                                                           | ON/OFF                                                                                                    |  |  |  |
| WDR                                                           | OFF/ Ajustement dynamique du niveau                                                                                                    |  |  |  |
| Video<br>adjustment<br>( <i>Ajustement</i><br><i>vidéo</i> )  | Luminosité, Couleur, Saturation, Contraste, Acuité, mode N/B, Courbe gamma                                                                                                    |  |  |  |
| SINK                                                          | 5200B                                                                                                    |  |  |  |

| Interface d'entrée/de sortie              |                                                                                                    |  |  |  |
|-------------------------------------------|----------------------------------------------------------------------------------------------------|--|--|--|
| Interfaces<br>vidéos                      | HDMI, LAN(POE), USB3.0 (Type B compatible avec USB2.0), A-IN, RS232-IN, RS232-OUT, RS422 (compatible avec RS485, Commutateur DIP rotatif, Alimentation électrique DC12V, Commutateur électrique |  |  |  |
| Format de<br>compression vidéo            | Interface LAN : H.264, H.265<br>Interface USB 3.0 : MJPG, H264, YUY2, NV12, H265                                                                                                    |  |  |  |
| Interface d'entrée<br>audio               | Entrée linaire deux voix de 3,5 mm                                                                                                    |  |  |  |
| Sortie audio<br>Interface                 | HDMI, LAN, USB3.0                                                                                                    |  |  |  |
| Format de<br>compression<br>audio         | AAC, MP3, G.711A                                                                                                    |  |  |  |
| Interface<br>réseau                       | Port Ethernet adaptatif 10M/100M/1000M, supporte l'alimentation électrique<br>POE, supporte la sortie audio et vidéo                                                                            |  |  |  |
| Protocoles<br>réseau                      | RTSP, RTMP, ONVIF, GB/T28181; Protocole de contrôle réseau<br>VISCA ; Supporte la mise à niveau, le redémarrage et la<br>réinitialisation à distance                                            |  |  |  |
| Interface de contrôle                     | RS232-IN,RS232-OUT, RS422 compatible avec RS485                                                                                                    |  |  |  |
| Protocole de<br>communication en<br>série | VISCA/Pelco-D/Pelco-P ;<br>Débit en bauds : 115200/38400/9600/4800/2400                                                                                                    |  |  |  |
| Protocole de<br>communication USB         | UVC (Vidéo), UAC (UAC)                                                                                                    |  |  |  |
| Interface<br>d'alimentation               | Sortie HEC3800 (DC12V)                                                                                                    |  |  |  |
| Adaptateur<br>d'alimentation              | AC110V~AC220V à DC12V/2,5A                                                                                                    |  |  |  |
| Tension d'entrée                          | DC12V±10 %                                                                                                    |  |  |  |
| Courant d'entrée                          | <1A                                                                                                    |  |  |  |
| Consommation<br>énergétique               | <12W                                                                                                    |  |  |  |

| Paramètres PTZ  |                                                      |  |  |
|-----------------|------------------------------------------------------|--|--|
| Rotation        | -110°~+110°                                          |  |  |
| panoramique     |                                                      |  |  |
| Rotation        | -30°~+30°                                            |  |  |
| d'inclinaison   |                                                      |  |  |
| Vitesse         | 0.18/2 + 1008/2                                      |  |  |
| de contrôle     | 0,1 /5~100 /5                                        |  |  |
| panoramique     |                                                      |  |  |
| Vitesse de      | $0.1^{9}$                                            |  |  |
| contrôle de     | 0,1/5~70/5                                           |  |  |
| l'inclinaison   |                                                      |  |  |
| Vitesse         | Panoramique : 78,8°/s, Inclinaison : 31,7°/s         |  |  |
| préréglée       |                                                      |  |  |
| Numéro préréglé | 255 préréglages (10 préréglages via la télécommande) |  |  |

| Autres paramètres             |             |  |
|-------------------------------|-------------|--|
| Température de stockage       | -10°C~+60°C |  |
| Humidité de fonctionnement    | 20 %~95 %   |  |
| Température de fonctionnement | -10°C~+50°C |  |

| Humidité de fonctionnement | 20 %~80 %                  |
|----------------------------|----------------------------|
| Dimensions                 | 220(L)mm*144mm(l)*159mm(H) |
| Poids                      | 1,7 kg                     |
| Application                | Intérieur                  |

## Accessoires

| Emballage              | Alimentation électrique, Câble de contrôle RS232, Câble USB3.0 (modèles U3),<br>Télécommande IR,<br>Manuel d'utilisation, Carte de garantie |
|------------------------|----------------------------------------------------------------------------------------------------|
| Accessoires optionnels | Montage au plafond /mural (coût supplémentaire)                                                                                             |

## 2.4 Instructions des interfaces

### 2.4.1 Interface externe

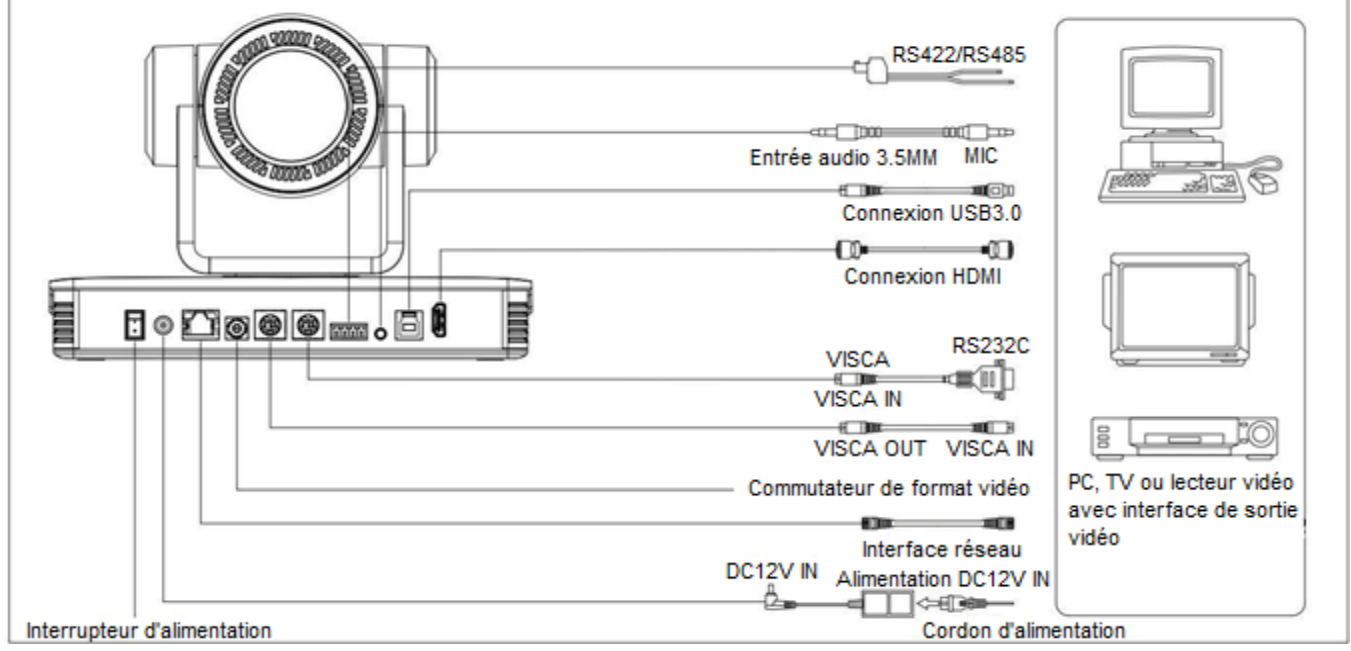

Figure 2.5 Diagramme du câblage

#### 2.4.2 Interface RS-232

#### 1) Définition de l'interface RS-232

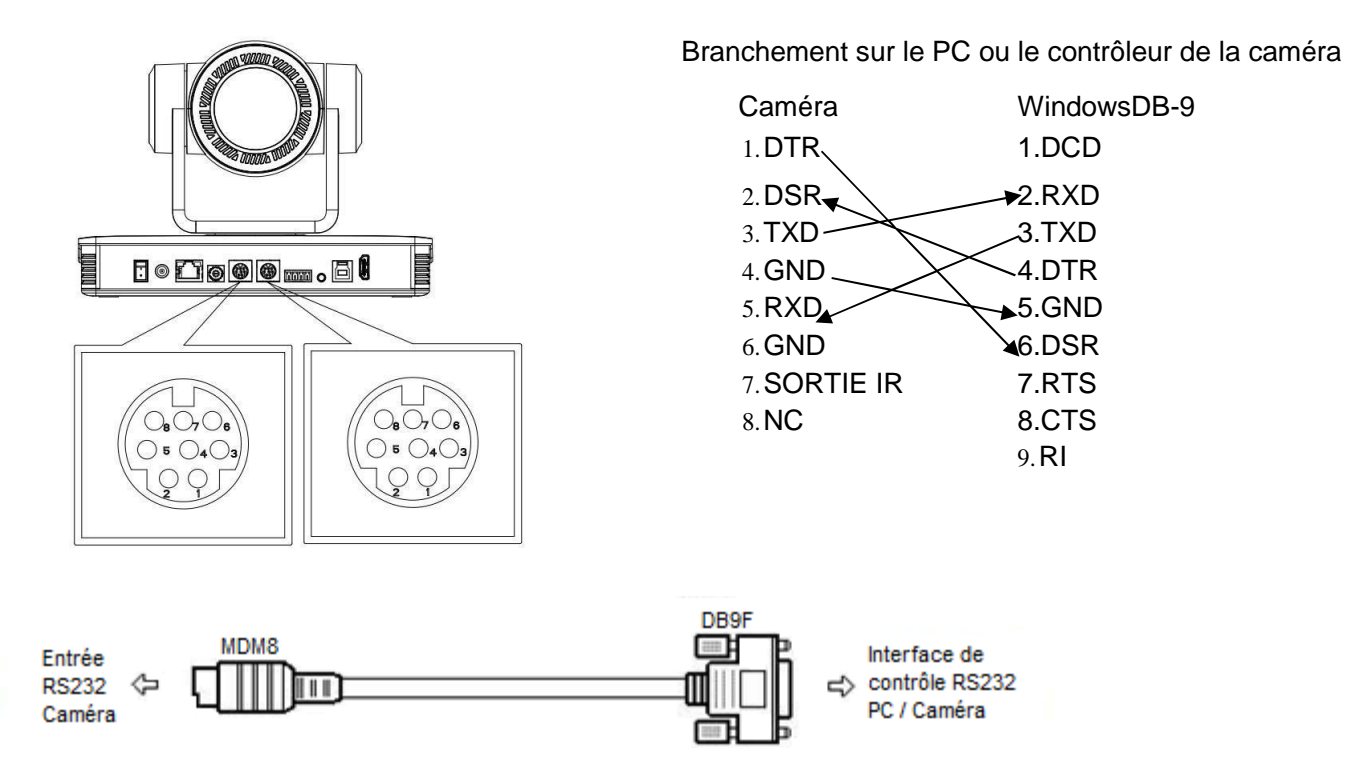

#### 2) Définition du port RS-232 Mini-DIN 8-pin

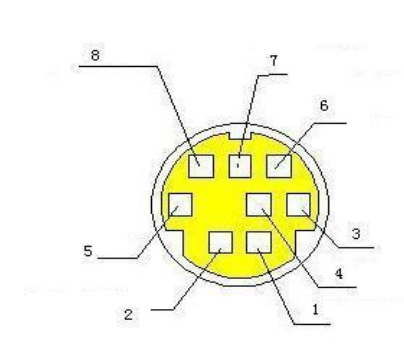

| N° | du port   | Définition                 |
|----|-----------|----------------------------|
| 1  | DTR       | Terminal de données prêt   |
| 2  | DSR       | Ensembles de données prêts |
| 3  | TXD       | Transmettre les données    |
| 4  | GND       | Masse du signal            |
| 5  | RXD       | Recevoir les données       |
| 6  | GND       | Masse du signal            |
| 7  | SORTIE IR | Signal de commande IR      |
| 8  | NC        | Aucune connexion           |

3) Définition du port RS232(DB9)

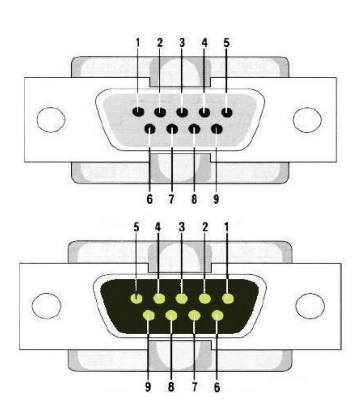

| N° | du port | Définition                 |
|----|---------|----------------------------|
| 1  | DCD     | Détection des supports de  |
|    |         | données                    |
| 2  | RXD     | Recevoir les données       |
| 3  | TXD     | Transmettre les données    |
| 4  | DTR     | Terminal de données prêt   |
| 5  | GND     | Masse du système           |
| 6  | DSR     | Ensembles de données prêts |
| 7  | RTS     | Demander d'envoyer         |
| 8  | CTS     | Vider pour envoyer         |
| 9  | RI      | Indicateur d'appel         |

4) Mise en réseau VISCA comme montrée cidessous

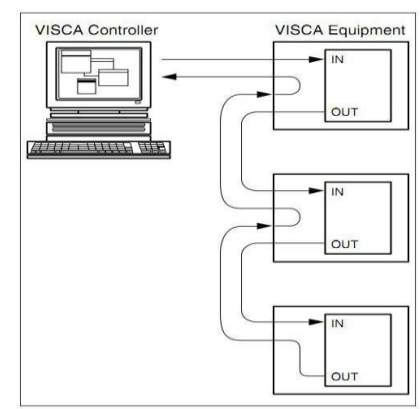

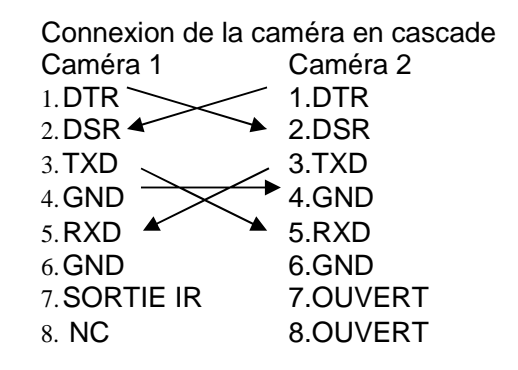

## 3. INSTRUCTION D'APPLICATION

## 3.1 Sortie vidéo

#### 3.1.1 Configuration initiale de l'alimentation

L'indicateur de réception de la télécommande clignote après avoir été allumée, la caméra tourne à gauche vers la position la plus basse, puis retourne à la position HOME (les positions horizontales et verticales sont au milieu), tandis que le mouvement se raccourcit d'abord puis s'étend. Lorsque les indicateurs de la télécommande arrêtent de clignoter, l'autovérification est achevée. Après l'allumage et l'autovérification, la caméra retournera automatiquement à la position préréglée 0 si elle a été configurée.

#### 3.1.2 Sortie vidéo

Brancher le câble de sortie vidéo : l'utilisateur peut se référer à la Figure 1.1 Interfaces du produit.

1) Sortie réseau : branchez ce produit et votre ordinateur via le câble réseau, puis ouvrez le navigateur, entrez l'adresse IP de la caméra (paramètre d'usine par défaut 192.168.5.163) dans la barre d'adresse, puis sur la page de connexion, saisissez un nom d'utilisateur et un mot de passe (les paramètres d'usine par défaut sont « admin ») et finalement entrez sur la page de prévisualisation et l'image apparaît. (Remarque : Si vous oubliez votre nom d'utilisateur, votre mot de passe ou l'adresse IP, vous pouvez restaurer manuellement les paramètres d'usine via la touche RESET sur le dessous de la machine.)

2) Sortie HDMI : Branchez l'écran et l'interface de sortie vidéo correspondante, puis l'écran affiche l'image.

3) Sortie USB3.0 : Branchez la caméra à l'ordinateur via l'interface USB3.0 (bleue), ouvrez le Gestionnaire de Périphérique pour voir s'il y a un appareil d'imagerie et si les Contrôleurs de bus USB reconnaissent l'appareil USB3.0. Après l'avoir correctement identifié, ouvrez le logiciel, choisissez l'appareil d'imagerie, puis l'image sera affichée.

4) USB3.0 compatible avec la sortie USB2.0 : Branchez la caméra à un ordinateur via l'interface USB2.0 (noire), ouvrez le Gestionnaire de Périphérique pour voir s'il y a un appareil d'imagerie et si les Contrôleurs de bus USB reconnaissent l' USB3.0/USB2.0. Après l'avoir correctement identifié, ouvrez le logiciel, choisissez l'appareil d'imagerie, puis l'image sera affichée.

### 3.2 Télécommande

3.2.1 Code correspondant pour la télécommande sans fil

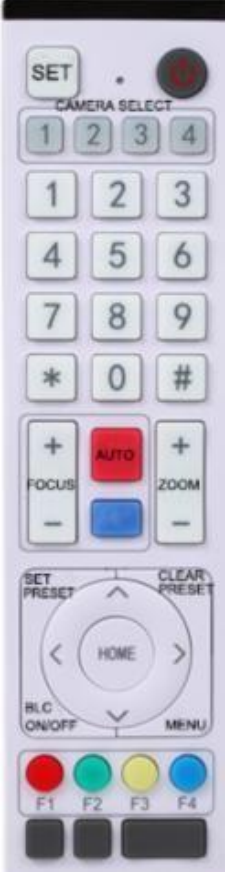

Appariement individuel des codes :

Appuyer simultanément sur les touches « SET » et « \* » pendant 3 secondes, l'indicateur LED commence à clignoter. La caméra reçoit le signal et s'allume, l'indicateur LED s'étendra si l'appariement du code est réussi. La caméra ne peut être contrôlée via cette télécommande sans fil qu'après un appariement du code. Sinon, veuillez supprimer l'appariement du code de cette télécommande, ou utiliser une autre télécommande pour l'apparier à nouveau avec la caméra.

Si l'appariement individuel des codes échoue, la lumière LED rouge clignote pendant 20 secondes puis s'éteint, la caméra arrêtera l'appariement du code et se mettra en veille ; appuyez sur n'importe quelle touche pour activer la caméra et réapparier le code.

Remarque : Après un appariement du code réussi, veuillez sélectionner l'adresse de la caméra pour la contrôler.

Supprimer le code :

Appuyez simultanément sur les touches « SET » et « \* » pendant 3 secondes, l'indicateur LED commence à clignoter. La caméra s'éteindra puis s'allumera, l'indicateur LED s'éteindra si le code est supprimé avec succès. *Mode veille et activation :* 

Appuyez sur n'importe quelle touche pour activer la caméra lorsqu'elle est en veille.

#### 3.2.2 Introduction des touches pour la télécommande IR

 Dans ce manuel « Appuyer sur la touche » signifie plutôt un clic qu'une pression longue et une mention spéciale sera spécifiée si une pression longue de plus d'une seconde est nécessaire.
 Lorsqu'une combinaison de touches est nécessaire, faites-les dans l'ordre. Par exemple, « [\*] + [#] + [F1] » signifie appuyer d'abord sur « [\*] », puis appuyer sur « [#] » et finalement appuyer sur « [F1] ».

#### 1. Touche veille

La caméra entre en mode veille après une pression longue de 3s sur la touche veille ; Appuyez à nouveau pendant 3s sur la touche veille, la caméra fera à nouveau une autovérification et reviendra à la position HOME (si la position préréglée 0 est configurée, la caméra retournera à la position préréglée 0). 2. Sélection de la caméra

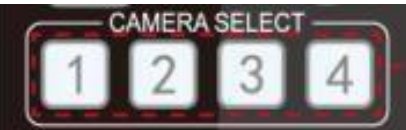

3. Contrôle de la mise au point

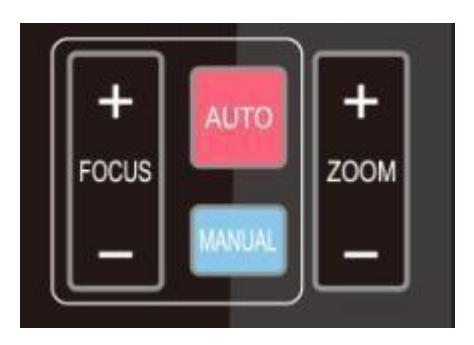

4. Contr<u>ôle du zoom</u>

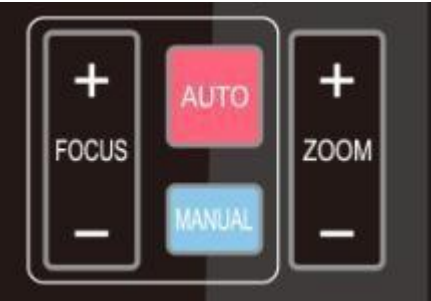

5. Configurer et supprimer les touches de préréglage

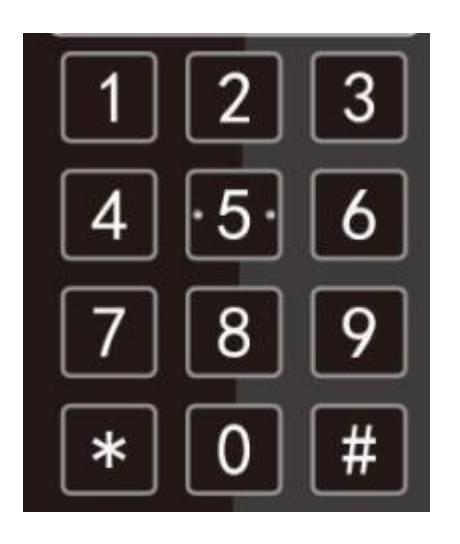

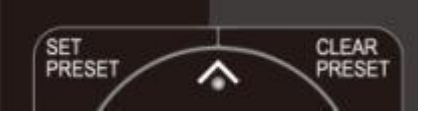

Sélectionner l'adresse de la caméra à contrôler.

Auto : mode de mise au point automatique Manual : mode de mise au point manuelle Mise au point + (proche) : Appuyez sur la touche 【 Focus +】 (Valide uniquement en mise au point manuelle)

Mise au point - (lointaine) : Appuyer sur la touche **(**FOCUS-**)** (Valide uniquement en mise au point manuelle)

Appuyer et maintenir les touches, l'action de mise au point restera continue et s'arrêtera dès que la touche est relâchée.

ZOOM + : appuyer sur la touche 【ZOOM +】 pour faire un zoom avant

ZOOM - : Appuyer sur la touche 【ZOOM -】 pour faire un zoom arrière

Appuyer et maintenir les touches, l'action de zoom restera continue et s'arrêtera dès que la touche est relâchée

Configurer les préréglages : Appuyer sur le bouton [SET PRESET] puis appuyer sur les touches numérotées 0-9 pour configurer des positions préréglées.

Remarque : 10 préréglages via la télécommande.

**Appeler le préréglage** ; Appuyer sur une touche numérotée 0-9 pour appeler une position préréglée.

**Supprimer le préréglage :** Appuyer sur le bouton [CLEAR PRESET] puis appuyer sur les touches numérotées 0-9 pour supprimer des positions préréglées.

Remarque : appuyer continuellement trois fois sur la touche [#] pour supprimer tous les préréglages.

#### 6. Contrôle panoramique / inclinaison

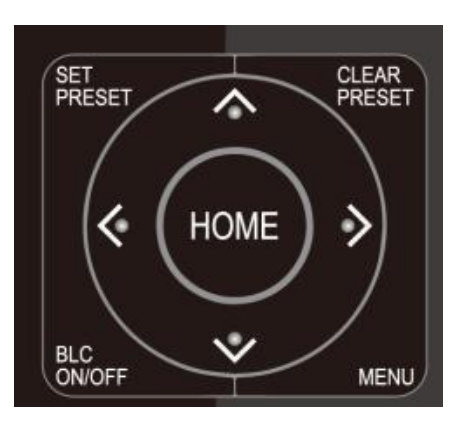

7. Paramètre du Menu

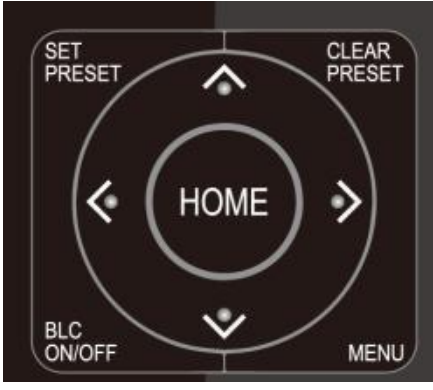

8. Paramètre d'adresse de la télécommande de la caméra

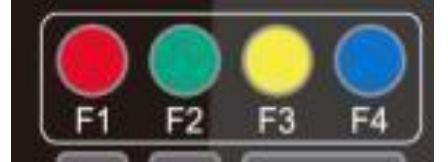

Haut : appuyer sur A Bas : appuyer sur T Gauche : appuyer sur A Droite : appuyer sur P

Retour à la position centrale : appuyer sur

«【HOME】 »

Appuyer et maintenir les touches haut/bas/gauche/droite, les mouvements panoramiques/d'inclinaison continueront d'avoir lieu, de lent à rapide, jusqu'à ce qu'ils atteignent le point final : s'arrête dès que la touche est relâchée.

#### [MENU] : Ouvrir / fermer le menu OSD

**(HOME)** : L'objectif de la caméra retourne en position centrale ; Bouton Confirmer ; Entrer dans le menu suivant

 $\uparrow$   $\downarrow$  : Choisir l'élément

 $\left( \leftarrow \right) \quad \left( \rightarrow \right) \quad : Modifier les valeurs$ 

**(BLC ON/OFF)** : Activer ou désactiver la compensation du rétroéclairage

| (*) | + | 【#】 | + | 【F1】 | : Adresse | de l | а | caméra | N°1 |  |
|-----|---|-----|---|------|-----------|------|---|--------|-----|--|
|-----|---|-----|---|------|-----------|------|---|--------|-----|--|

- [\*] + [#] + [F2] : Adresse de la caméra N°2
- [\*] + [#] + [F3] : Adresse de la caméra N°3
- [\*] + [#] + [F4] : Adresse de la caméra N°4

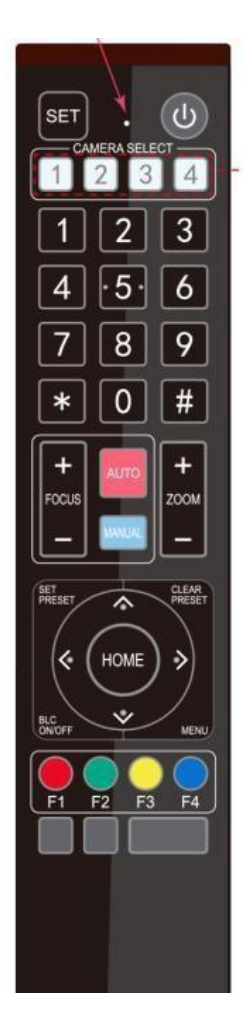

#### 9. Combinaison de touches

| 1)   | (#)  | +   | 【#】     | +   | 【#】   | : Supprimer tous les préréglages              |
|------|------|-----|---------|-----|-------|-----------------------------------------------|
| 2)   | 【*】  | +   | 【#】     | +   | [6]   | : Restaurer les paramètres d'usine par défaut |
| 3)   | 【*】  | +   | 【#】     | +   | 【3】   | : Configurer le menu en chinois               |
| 4)   | 【*】  | +   | (#)     | +   | 【4】   | : Configurer le menu en anglais               |
| 5)   | 【*】  | +   | 【#】     | +   | [9]   | : Commutateur d'inversion                     |
| 6)   | [*]  | +   | 【#】     | +A  | uto : | Passer en mode anti-âge                       |
| 7)   | [#]  | +   | [*]     | +A  | uto : | Sortir du mode anti-âge                       |
| 8)   | (*)  | +   | (#)     | +M  | lanua | al : Restaurer le nom d'utilisateur, le mot   |
| dep  | bass | e e | et l'ad | dre | sse l | P par défaut                                  |
| 9) · | 【#】  | +   | 【#】     | +   | (0)   | Passer le format vidéo à 4KP60                |
| 10)  | 【#】  | +   | 【#】     | +   | 【1】   | : Passer le format vidéo à 4KP50              |
| 11)  | 【#】  | +   | 【#】     | +   | [2]   | : Passer le format vidéo à 4KP30              |
| 12)  | 【#】  | +   | 【#】     | +   | 【3】   | : Passer le format vidéo à 4KP25              |
| 13)  | 【#】  | +   | 【#】     | +   | 【4】   | : Passer le format vidéo à 1080P60            |
| 14)  | 【#】  | +   | 【#】     | +   | [5]   | :Passer le format vidéo à1080P50              |
| 15)  | 【#】  | +   | 【#】     | +   | [6]   | : Passer le format vidéo à 1080160            |
| 16)  | 【#】  | +   | 【#】     | +   | 【7】   | : Passer le format vidéo à 1080l50            |
| 17   | ()#  | ] - | ⊦【#Ì    | ] + | 【8】   | : Passer le format vidéo à 1080P30            |
| 18)  | (#)  | +   | 【#】     | +   | [9]   | : Passer le format vidéo à 1080P25            |
| ,    |      |     |         |     |       |                                               |

#### 3.3 Présentation du menu 3.3.1 Menu principal

En mode de fonctionnement normal, appuyer sur la touche [MENU] pour afficher le menu, utiliser les flèches pour naviguer au point voulu ou surligner les éléments sélectionnés.

|   | 1 m                           | مر         |
|---|-------------------------------|------------|
| ĺ | MENU                          | λ          |
|   |                               |            |
|   | Language English              |            |
|   | (Setup)                       |            |
|   | (Camera)                      |            |
|   | ( <b>P/T/Z</b> )              |            |
|   | (Video Format))               |            |
|   | (Version)                     |            |
|   | (Restore default)             |            |
|   | [↑↓] Select [←→] Change Value |            |
|   | [Menu]Back [Home]OK           | /          |
| γ | Υ.                            | كممو       |
|   | <u>^</u> с                    | <u>م</u> ر |

Language : Paramètre de langue, chinois / anglais
Setup : Paramètre du système
Camera : Paramètres de la caméra
P/T/Z : Entrer dans le sous-menu
Version : Entrer dans le sous-menu
Restore default : Entrer dans les paramètres de réinitialisation, sélectionner OUI ou NON pour confirmer
[↑↓] Sélectionner : Pour la sélection du menu
[← →] Changer la valeur : Pour la modification des paramètres
[MENU] Retour : Appuyer sur [Menu] pour retourner en arrière

[HOME] OK : Appuyer sur [HOME] pour confirmer

#### 3.3.2 Paramètres du système

Déplacer le curseur sur (Setup) dans le Menu Principal, cliquer sur la touche [HOME] et entrer dans les (Paramètres du système) comme montré ci-dessous,

|                | SETUP               |             |
|----------------|---------------------|-------------|
|                |                     | ====        |
|                | Protocol            | Auto        |
|                | Visca Address       | 1           |
|                | Visca Address Fix   | OFF         |
|                | PELCO-P Address     | 1           |
|                | PELCO-D Address     | 1           |
|                | Baudrate            | 9600        |
|                | Auto Flip           | OFF         |
|                | [↑↓]Select [← →]Cha | nge Value / |
| \<br>~ \ ^ \ ~ |                     |             |
|                |                     |             |

Protocole : VISCA/Pelco-P/Pelco-D/Auto

Adresse Visca : VISCA=1~7 Pelco-P=1~255 Pelco-D=1~255

Baudrate (Débit en bauds) : 2400/4800/9600/115200

Adresse Visca Fixe : On/Off

Auto Flip (Inversion automatique) : On/Off

#### 3.3.3 Paramètres de la caméra

Déplacer le curseur sur (CAMERA) dans le Menu Principal, cliquer sur la touche 【HOME】 et entrer dans la (CAMERA) comme montré ci dessous,

| /~~           |                   |   |
|---------------|-------------------|---|
| CAMERA        |                   |   |
| =======       | ==========        |   |
| (Exposure)    |                   |   |
| (Color)       |                   |   |
| (Image)       |                   |   |
| (Focus)       |                   |   |
| (Noise reduct | ion)              |   |
| Style         | Default           |   |
| [↑↓] Select   | [←→] Change Value |   |
| [Menu]Back    | [Home]OK          | ) |
|               |                   | / |

Exposure (Exposition) : Entrer dans les paramètres d'exposition

**Coulor :** Entrer dans les paramètres de couleur

Image : Entrer dans les paramètres d'image

Focus (Mise au point) : Entrer dans les paramètres de mise au point

Noise reduction (Réduction de bruit) : Entrer dans les paramètres de réduction de bruit

#### 1) Paramètres d'exposition

Déplacer le curseur sur (EXPOSURE) dans le Menu Principal, cliquer sur la touche [HOME] et entrer dans les (sous-menu Exposition) comme montré ci-dessous.

| / | ~           |                   |
|---|-------------|-------------------|
| / | EXPOSURE    |                   |
|   |             |                   |
|   | Mode        | Auto              |
|   | EV          | OFF               |
|   | BLC         | OFF               |
|   | Flicker     | 50Hz              |
|   | G.Limit     | 6                 |
|   | DRC         | 关闭                |
|   | [↑↓] Select | [←→] Change Value |
|   | [Menu]Back  |                   |
|   | ·           |                   |

**Mode :** Auto, Manuel, Priorité d'obturateur, Priorité d'iris et Priorité de luminosité. **EV** : On/Off (seulement disponible en mode auto) **Niveau de compensation :** -7~7 (seulement disponible en mode auto lorsque EV est ON)

**BLC** : ON/ OFF en option (seulement disponible en mode auto) **Gamme dynamique :** 1~8, fermer

**Anti-scintillement :** OFF/50Hz/60Hz en options (seulement disponible en modes Auto/Priorité d'iris/Priorité de luminosité)

Limite de gain : 0~ 15 (seulement valide en modes auto, priorité d'iris et priorité de luminosité)

**WDR :** Off, 1~8

#### Priorité d'obturateur :

1/25,1/30,1/50,1/60,1/90,1/100,1/120,1/180,1/250,1/350,1/500,1/1000,1/2000,1/3000,1/4000,1/60 00, 1/10000 (seulement disponible en manuel et en mode priorité d'obturateur) **Priorité d'iris :** OFF, F11.0, F9.6, F8.0, F6.8, F5.6, F4.8, F4.0, F3.4, F2.8, F2.4, F2.0, F1.8 (seulement disponible en Manuel et en mode priorité d'iris) **Luminosité :** 0~ 23 (seulement valide mode priorité de luminosité)

#### 2) Couleur

Déplacer le curseur sur (COLOR) dans le Menu Principal, cliquer sur la touche [HOME] et entrer dans le (sous-menu COLOR) comme suit.

| / |                 |                   |   |
|---|-----------------|-------------------|---|
| ( | COLOR           |                   |   |
|   | ========        |                   |   |
|   | WB Mode         | Auto              |   |
|   | RG Tuning       | -10               |   |
|   | BG Tuning       | -10               |   |
|   | Saturation      | 100 %             |   |
|   | Hue             | 7                 |   |
|   | AWB Sensitivity | High              |   |
|   |                 |                   |   |
|   | [ ↑ ↓ ] Select  | [←→] Change Value |   |
|   | [Menu]Back      |                   | / |
|   | ·               |                   |   |

**Mode NB :** Auto, Manuel, Une pression, 3000K, 3500K, 4000K, 4500K, 5000K, 5500K, 6000K, 6500K,7000K

**Saturation :** 60 %, 70 %, 80 %, 90 %, 100 %, 110 %, 120 %, 130 %, 140 %, 150 %, 160 %, 170 %, 180 %, 190 %, 200 %

**RG Tuning (Mise au point rouge) :** -10~10 (seulement disponible en mode automatique)

**BG Tuning (Mise au point bleue)** : -10~10 (seulement disponible en mode automatique)

**GAIN DE ROUGE :** 0~ 255 (seulement disponible en mode Manuel)

GAIN DE BLEU : 0~ 255 (seulement disponible en mode Manuel)

Sensibilité AWB : élevée/moyenne/faible

**Chroma :** 0~14

3) Image

Déplacer le curseur sur (IMAGE) dans le Menu Principal, cliquer sur la touche [HOME] et entrer dans le (sous-menu IMAGE) comme suit.

|                               | ~                                |
|-------------------------------|----------------------------------|
| IMAGE                         |                                  |
|                               |                                  |
| Brightness                    | 7                                |
| Contrast                      | 7                                |
| Sharpness                     | 6                                |
| Flip-H                        | OFF                              |
| Flip-V                        | OFF                              |
| B&W Mode                      | Color                            |
| Gamma                         | Default                          |
| DZoom                         | OFF                              |
| DCI                           | Close                            |
| Low-Light Mode<br>Select [←→] | Close [ ↑  ↓ ]<br>] Change Value |
| [Menu]Back                    | /                                |
| $\mathbf{X}$                  |                                  |

Luminosité : 0~14 Contraste : 0~14 Acuité : 0~ 15 Inversion-H : On/Off Inversion-V : On/Off Mode N&B : couleur, noir/blanc Gamma : par défaut/0,45/0,50/0,5/0,63 DCI : Contraste dynamique Off/1~8 Illumination Minimum : On/Off

#### 4) Mise au point

Déplacer le curseur sur (FOCUS) dans le Menu Principal, cliquer sur la touche [HOME] et entrer dans la (MISE AU POINT) comme suit.

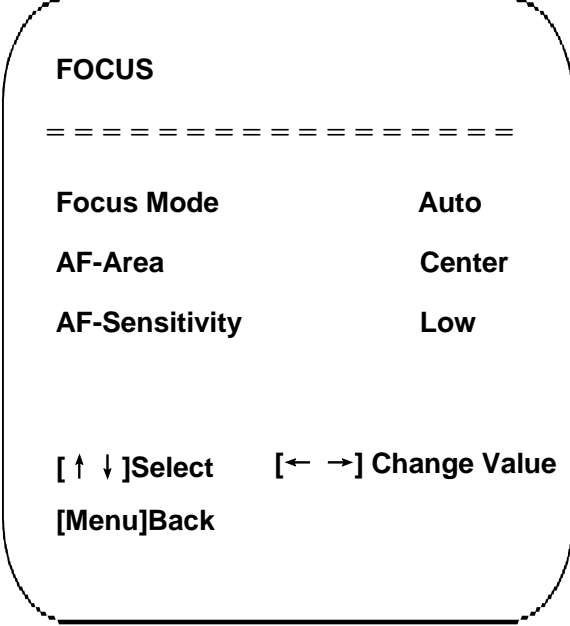

Mode de mise au point : Auto/Manuel

Zone-AF : Haute/centrale/basse

Sensibilité AF : Élevée/moyenne/faible

#### 5) Réduction de bruit

Déplacer le curseur sur (NOISE REDUCTION) dans le Menu Principal, cliquer sur la touche [HOME] et entrer dans la (RÉDUCTION DE BRUIT) comme suit.

| / | r                   | <u> </u>   |
|---|---------------------|------------|
| ( | NOISE REDUCTION     | )          |
|   |                     |            |
|   | NR-2D               | 3          |
|   | NR-3D               | 3          |
|   | Dynamic Hot Pixel   | 3          |
|   |                     |            |
|   |                     |            |
|   | [↑↓]Select [← →]Cha | inge Value |
|   | [Menu]Back          |            |
|   | ۹                   | /          |

**Réduction de bruit 2D :** Auto, fermer, 1~7 **Réduction de bruit 3D** : Fermer, 1~8 **Pixel actif dynamique** : Fermer, 1~5

#### 3.3.4 P/T/Z

Déplacer le curseur sur (P/T/Z) dans le Menu Principal, cliquer sur la touche 【HOME】 et entrer dans (P/T/Z) comme suit.

| Ρ/Τ/Ζ            |             |
|------------------|-------------|
| ==========       | ====        |
| Speed by zoom    | ON          |
| Zoom speed       | 5           |
| Image freezing   | OFF         |
| Acc Curve        | Lente       |
| [↑↓]Select [←→]C | hange Value |
| [Menu]Back       |             |

**Profondeur du champ :** Seulement efficace pour la télécommande, On/Off ; (Lors du zoom avant, la vitesse de contrôle PT via la télécommande deviendra plus lente) **Vitesse du zoom :** Configurer la vitesse du zoom pour la télécommande, 1~8 **Gel de l'image :** On/Off **Courbe d'accélération :** Rapide/Lente

#### 3.3.5 Format vidéo

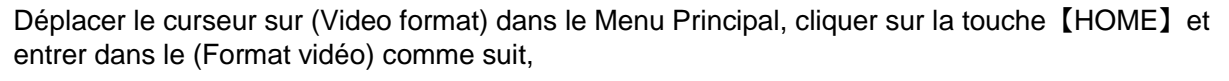

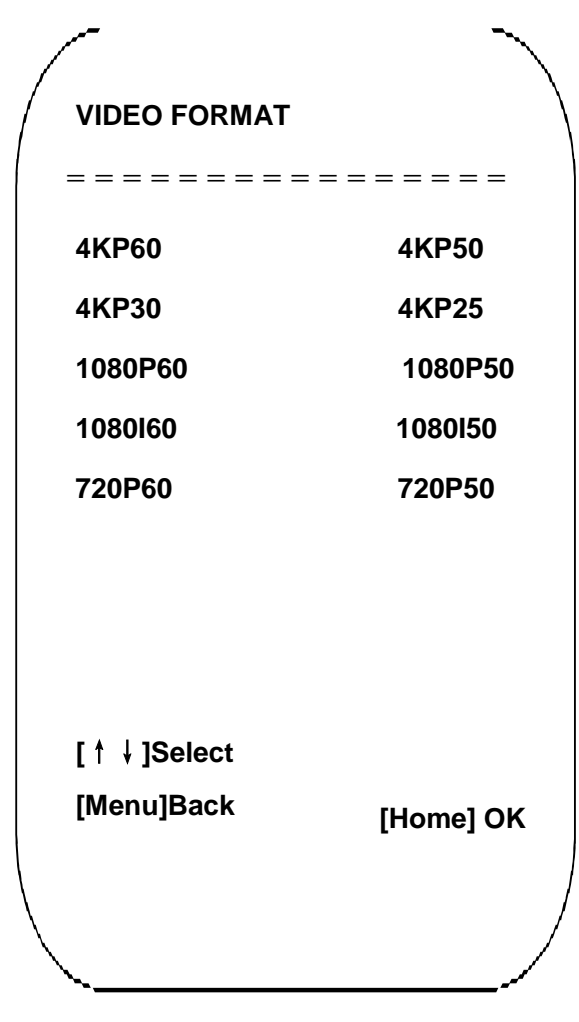

**Remarque :** Sortir du menu après la modification du paramètre pour l'enregistrer une fois que la caméra aura été éteinte.

Déplacer le curseur sur (VERSION) dans le Menu Principal, cliquer sur la touche [HOME] et entrer dans la (VERSION) comme suit.

| (                                     |       |            |  |
|---------------------------------------|-------|------------|--|
| VERSION                               |       |            |  |
| VERGION                               | 3.1.0 | 2019-11-23 |  |
| = = = = = = = = = = = = = = = = = = = |       | =====      |  |
| Camera Version                        | 1.0.0 | 04/12/2019 |  |
| AF Version                            | 1.0.0 | 20/08/2019 |  |
|                                       |       |            |  |
|                                       |       |            |  |

Version MCU : Affiche les informations de la version MCU Version de la caméra : Afficher les informations de la version de la caméra Version AF : Affiche les informations de la version de la mise au point

#### 3.3.7 Restaurer par défaut

Déplacer le curseur sur (RESTORE DEFAULT) dans le Menu Principal, cliquer sur la touche [HOME] et entrer dans (RESTAURER PAR DÉFAUT) comme suit.

| Restore Defau            | ilt? NO                        |
|--------------------------|--------------------------------|
| [↑↓]Select<br>[Menu]Back | [← →]Change Value<br>[Home] OK |

Restaurer par défaut : OUI/NON. Le style de couleur et le format vidéo ne seront pas restaurés aux paramètres d'usine par défaut

Remarque : Si l'adresse de l'ancienne télécommande n'est pas 1, mais 2, 3 ou 4, l'adresse de la caméra correspondante sera restaurée à 1 lorsque tous les paramètres ou les paramètres du système sont restaurés. L'utilisateur doit changer l'adresse de la télécommande à 1 (Appuyer sur N°1, selon la caméra pour obtenir un fonctionnement normal).

## 4. CONNEXION RESEAU

### 4.1 Mode de branchement

Connexion directe : Connectez la caméra via le câble réseau à l'accès Internet externe de l'ordinateur. Mode de connexion Internet : Connectez la caméra à Internet via le Routeur ou le Commutateur et l'utilisateur peut se connecter à l'appareil via un navigateur.

Remarque : Veuillez ne pas mettre le câble d'alimentation et le câble réseau dans les endroits où ils peuvent facilement être touchés pour éviter une diminution de la qualité de la vidéo et une transmission du contact instable du fait de mauvais contact des câbles.

L'ordinateur doit avoir le segment réseau auquel l'adresse IP de la caméra appartient. L'appareil ne sera pas accessible sans le segment I.E. L'adresse IP par défaut de la caméra est 192.168.5.163, puis le segment 5 doit être ajouté dans l'ordinateur. Les étapes spécifiques sont les suivantes :

- Ouvrez d'abord la fenêtre des Propriétés de connexion locale sur l'ordinateur.

- Sélectionnez la « Version de protocole Internet 4(TCP/IPv4) » comme montré dans l'image à gauche.

- Double-cliquez sur les propriétés de la « Version de protocole Internet 4(TCP/IPv4) » pour entrer dans la fenêtre des propriétés de la Version de protocole Internet 4(TCP/IPv4).

- Sélectionnez « Advanced » pour entrer dans les paramètres avancés TCP/IP et ajoutez l'IP et le masque sous-réseau dans le navigateur IP comme montré dans l'image ci-dessous.

- Cliquez sur « Confirm » pour finir l'ajout du segment IP. L'utilisateur peut ajouter le segment de réseau correspondant conformément à l'adresse IP révisée de la caméra.

Remarque : L'adresse IP à ajouter ne peut pas être la même que d'autres ordinateurs ou appareils. L'existence de cette adresse IP doit être vérifiée avant d'être ajoutée.

Pour vérifier si le segment réseau a bien été ajouté, cliquez sur « Start » et sélectionnez « Operation » pour saisir cmd, puis cliquez sur OK et ouvrez la fenêtre de commande DOS, tapez ping 192.168.5.26, appuyez sur la touche Entrée pour afficher les informations montrées ci-dessous, ce qui signifie que l'ajout du segment réseau a bien eu lieu.

#### C:\Users\qq214>ping 192.168.5.26

```
Pinging 192.168.5.26 with 32 bytes of data:
Reply from 192.168.5.26: bytes=32 time<1ms TTL=128
Reply from 192.168.5.26: bytes=32 time=1ms TTL=128
Reply from 192.168.5.26: bytes=32 time<1ms TTL=128
Reply from 192.168.5.26: bytes=32 time<1ms TTL=128
Ping statistics for 192.168.5.26:
    Packets: Sent = 4, Received = 4, Lost = 0 (0% loss),
Approximate round trip times in milli-seconds:
    Minimum = 0ms, Maximum = 1ms, Average = 0ms
C:\Users\qq214>
```

L'utilisateur peut également vérifier la connexion réseau comme mentionnée dans les étapes ci-dessus après avoir fini l'autovérification de la caméra. Si l'IP est par défaut, ouvrez la fenêtre de commande DOS et saisissez 192.168.5.163, puis appuyez sur la touche Entrée. Le message ci-dessous apparaîtra, ce qui signifie que la connexion réseau est normale.

#### C:\Users\qq214>ping 192.168.5.163

Pinging 192.168.5.163 with 32 bytes of data: Reply from 192.168.5.163: bytes=32 time=2ms TTL=64 Reply from 192.168.5.163: bytes=32 time=1ms TTL=64 Reply from 192.168.5.163: bytes=32 time<1ms TTL=64 Reply from 192.168.5.163: bytes=32 time=4ms TTL=64 Ping statistics for 192.168.5.163: Packets: Sent = 4, Received = 4, Lost = 0 (0% loss), Approximate round trip times in milli-seconds: Minimum = 0ms, Maximum = 4ms, Average = 1ms C:\Users\qq214>\_

## 4.2 Connexion IE

### 4.2.1 Client Internet

#### 1) Connexion au Client Internet

Saisissez l'adresse IP 192.168.5.163 de l'appareil dans le champ adresse du navigateur et appuyez sur le bouton Entrée pour entrer sur la page de connexion du Client Internet comme dans l'image ci-dessous. L'utilisateur peut se connecter en tant qu'administrateur ou qu'utilisateur normal. S'ils se connectent en tant qu'administrateur (Utilisateur par défaut/Mot de passe : admin), les utilisateurs peuvent prévisualiser, lire, configurer et annuler dans le Client Internet ; Si vous vous connectez en tant qu'utilisateur normal (nom d'utilisateur/mot de passe par défaut : user1 ou user2), les utilisateurs ne peuvent que prévisualiser, lire et se déconnecter, sans aucune option de configuration.

**Remarque :** Navigateurs supportant l'accès Internet : Internet Explorer, navigateurs 360 et autres navigateurs conventionnels

Sélection de la langue : cliquez sur Chinois/Français dans le coin supérieur droit de la page de connexion pour sélectionner le type de langue de l'interface Internet.

#### 2) Téléchargement/Installation du Plug in

Lors de la première utilisation du navigateur IE pour accéder à la caméra de conférence sur Internet, la page de connexion apparaîtra avec « Playback plug-in is not installed, please download and install ! » (« Le plug-in de lecture n'est pas installé, veuillez le télécharger et l'installer ! »). Cliquer sur ce message, télécharger et installer MRWebXinstall.exe, conformément aux messages d'information.

Après l'installation du plug-in, saisir le nom d'utilisateur et le mot de passe, cliquer et s'inscrire (nom d'utilisateur et mot de passe par défaut : « admin », les utilisateurs peuvent changer le nom d'utilisateur et le mot de passe eux-mêmes après s'être connectés) dans l'interface de gestion du client Internet.

#### 4.2.2 Aperçu

Après vous être connecté à l'interface de gestion, vous arrivez sur l'interface de prévisualisation de la vidéo. Dans l'écran de prévisualisation, les utilisateurs peuvent contrôler la caméra PTZ, le zoom, la mise au point, la capture, le son, le plein écran et fixer, exécuter, supprimer des positions préréglées et d'autres opérations.

Vous pouvez enregistrer la vidéo et la sauvegarde sur une carte SD, lorsque la carte SD est intégrée. La vidéo peut être enregistrée sur l'ordinateur en local.

#### 1) Connexion en tant qu'administrateur

Nom d'utilisateur, mot de passe par défaut : admin

Le contrôle de la caméra PTZ peut être réalisé, ainsi que le zoom, la mise au point, le son, le plein écran et fixer, exécuter et supprimer des positions préréglées ; vous pouvez prévisualiser, lire, configurer, vous déconnecter.

#### 2) Connexion en tant qu'utilisateur normal

Nom d'utilisateur/mot de passe par défaut : user1 ou user2

Le contrôle de la caméra PTZ peut être réalisé, ainsi que le zoom, la mise au point, le son, le plein écran et fixer, exécuter et supprimer des positions préréglées ; vous pouvez prévisualiser, lire, vous déconnecter.

**REMARQUE** : Il n'y a aucun droit de configuration pour la connexion d'un utilisateur normal.

#### 4.2.3 Lecture

#### 1) Lecture des fichiers vidéos

Veuillez d'abord enregistrer, faire une photo instantanée et sauvegarder le fichier lors de la prévisualisation. Cliquez sur « Lecture » pour entrer sur la page de lecture du fichier d'enregistrement ou du fichier image, puis sélectionnez le fichier « Fichier vidéo » et cliquez sur Chercher pour chercher le fichier vidéo, cliquez sur Lecture pour lire le fichier vidéo.

2) Lecture des fichiers images

Veuillez d'abord enregistrer, faire une photo instantanée et sauvegarder le fichier lors de la prévisualisation. Cliquez sur « Lecture » pour entrer sur la page de lecture du fichier d'enregistrement ou du fichier image, puis sélectionnez le fichier « Fichier Image » et cliquez sur Chercher pour chercher le fichier image, cliquez sur Lecture pour lire le fichier image.

Le dossier local de stockage par défaut des fichiers vidéos/images est D:\MyIPCam\

#### **4.2.4** Configuration

Cliquez sur G pour aller sur la page de paramètres de l'appareil

Il y a les options suivantes : Configuration locale, configuration audio, configuration vidéo, configuration du réseau, configuration de la caméra PTZ, configuration de l'accès Internet, configuration du système, pour la description détaillée, voir le tableau suivant.

| Menu                                           | Explication                                                                                |
|------------------------------------------------|--------------------------------------------------------------------------------------------|
| Local configure                                | Inclut le mode de prévisualisation de la vidéo, l'enregistrement de la durée               |
| ( <i>Configuration</i>                         | d'expédition de la vidéo, l'enregistrement des paramètres de route de stockage             |
| <i>locale</i> )                                | vidéo, etc.                                                                                |
| Audio configure                                | Inclut le format de compression audio, la fréquence d'échantillonnage, la                  |
| (Configurer l'audio)                           | précision d'échantillonnage, les paramètres de taux de compression, etc.                   |
| Video configure                                | Inclut l'encodage vidéo, les paramètres vidéos, le chevauchement des                       |
| ( <i>Configurer la vidéo</i> )                 | caractères, la taille des caractères, les paramètres de sortie vidéo, etc.                 |
| Network configure<br>(Configurer le<br>réseau) | Inclut les paramètres de base, Ethernet, DNS, GB28181, paramètres de réseau sans-fil, etc. |
| System configure                               | Inclut les propriétés des équipements, l'heure du système, la gestion des                  |
| ( <i>Configurer le</i>                         | utilisateurs, la mise à jour de la version, la réinitialisation, les paramètres de         |
| système)                                       | redémarrage de l'appareil, etc.                                                            |

#### 1) Configuration locale

Video Preview Mode (*Mode de prévisualisation de la vidéo*) : l'utilisateur peut choisir la priorité de temps réel ou la priorité de fluidité : Le retard sera faible sous le mode de priorité en temps réel et la fluidité sera bonne sous le mode de priorité de fluidité. Paramètres basés sur les besoins de l'utilisateur (Valeur par défaut : temps réel normal (2), meilleur temps réel (1), fluidité normale (3), bonne fluidité (4) et meilleure fluidité (5))

**Recording packing time (minute) (Durée d'expédition de l'enregistrement) :** Configurer la durée d'expédition de l'enregistrement (par défaut 10, entre 1~120 minutes).

Recording file packaging format type (Type de format de l'expédition du fichier vidéo) :

Configurer le type de format de l'expédition du fichier vidéo (par défaut MP4, TS optionnel).

Recording/ Snapshot file storage route (Chemin de stockage fichiers d'enregistrement/

*d'image instantanée*) : Configurer le chemin de stockage des fichiers d'enregistrement/d'image instantanée. (Par défaut D:\MyIPCam\)

Cliquez sur le bouton Save (Enregistrer) pour que les paramètres prennent effet.

#### 2) Configuration audio

Switch (Commutateur) : Choisir d'activer ou non l'audio.

**Compressing Format (Format de compression) :** Configurer le format de compression audio et l'appareil redémarrera automatiquement après la modification (par défaut MP3, AAC et G.711A optionnels) **Sampling Frequency (Fréquence d'échantillonnage) :** Configurer la fréquence d'échantillonnage et l'appareil redémarrera automatiquement après la modification (44100 par défaut, 8000, 16000, 32000 et 48000 optionnelles, G.711A par défaut 8000)

Sampling Precision (*Précision d'échantillonnage*) : Configurer la précision d'échantillonnage (par défaut 16 bits)

**Compressing Code Rate (***Taux du code de compression***) :** Configurer le taux du code de compression (64bits par défaut, 32, 48, 96 et 128bits optionnels)

Input Volume (Volume d'entrée) : Configurer le volume d'entrée (par défaut 2, 1-10 optionnels)

Cliquez sur « Save » (« *Enregistrer* »), il sera rappelé « Enable has changed. Restart the device to take effect after the success of the save. » (« *L'activation a changé. Redémarrer l'appareil pour que cela prenne effet après l'enregistrement réussi* »), puis redémarrer la caméra pour que les nouveaux paramètres prennent effet.

#### 4.2.5 Configuration vidéo

#### 1) Encodage vidéo

**Code stream (***Flux de code***) : Flux :** Différents paramètres de mode de sortie vidéo utilisent différents flux. (Flux principal, flux secondaire)

**Compression Format (***Format de compression***) :** Configurer le format de compression vidéo, enregistrer et redémarrer pour prendre effet (par défaut flux principal / secondaire : H.264, H.265 optionnel)

Profile : Configurer le mode profil (HP par défaut, BP et MP optionnels)

Video Size (Taille de la vidéo) : Configurer la résolution de l'image vidéo, enregistrer et redémarrer pour que cela prenne effet (flux principal par défaut 1920\*1080 3840\*2160, 2592\*1944,2304\*1296, 1920\*1080 et 1280\*720 optionnelles ; flux secondaire par défaut 320\*180, 640\*360, 320\*240, 640\*480, 320\*180 et 1280\*720 optionnelles)

Stream Rate control (*Contrôle du taux du flux*) : Configurer le mode de contrôle du taux, enregistrer et redémarrer pour que cela prenne effet (flux principal / secondaire par défaut, taux de bits variables, le taux fixe est en option).

**Image quality (***Qualité de l'image***)** : Configurer la qualité de l'image, la qualité de l'image ne peut être modifiée que lorsque le contrôle du flux est un taux de bits variable, (le flux principal par défaut est meilleur, le flux secondaire par défaut n'est pas bon, il y a les options, meilleur, mieux, bien, mauvais, pire).

Rate (Taux) (Kb / s) : Configurer le taux de bits de la vidéo (flux principal par défaut 8192b/s, 64-

40960Kb/s optionnels ; flux secondaire par défaut 512Kb/s, 64-40960Kb/s optionnels). **Frame rate (***Taux du cadre***) (F/S) :** Configurer le taux du cadre vidéo (flux principal / secondaire par défaut 25F/S, flux principal 5-60F/S optionnels, flux secondaire 5-30F/S optionnels).

**Key frame interval (***Intervalle de trame clef***) :** Configurer l'intervalle de trame clef (flux principal / secondaire par défaut 100, flux principal 1-300F/S optionnels, flux secondaire 1-150F/S optionnels). **Stream Name (***Nom du flux***) :** Lors de la diffusion via rtsp ou rtmp, l'utilisateur peut modifier le nom du flux. Flux principal (live/av0), flux secondaire (live/av1)

Cliquez sur le bouton « Save » (« *Enregistrer* ») pour afficher le message « saved successfully » (« *Enregistrement réussi* ») puis les paramètres prennent effet.

#### 2) Diffusion du flux

Switch (*Commutateur*) : Pour activer/désactiver le flux principal / secondaire.
Protocole : le flux principal /secondaire applique le protocole RTMP.
Host Port (*Port de l'hébergeur*) : numéro de port du serveur (par défaut 1935, 0-65535 optionnel)
Host Address (*Adresse de l'hébergeur*) : Adresses IP du serveur (par défaut 192.168.5.11)
Stream Name (*Nom du flux*) : choisir un nom de flux différent (live / av0, live / av1 optionnel).
User (*Utilisateur*) : Configurer le nom d'utilisateur
Password (*Mot de passe*) : Configurer le mot de passe

Cliquez sur le bouton « Save » (« *Enregistrer* ») pour afficher le message « Save successful » (« *Enregistrement réussi* ») puis les paramètres prennent effet.

Méthode d'obtention ru RTSP : RTSP : // adresse IP de l'appareil : 554 / live / av0 (av0 flux principal ; av1 flux secondaire)

#### 2) Diffusion du flux

Switch (*Commutateur*) : Pour activer/désactiver le flux principal / secondaire.
Protocole : le flux principal /secondaire applique le protocole RTMP.
Host Port (*Port de l'hébergeur*) : numéro de port du serveur (par défaut 1935, 0-65535 optionnel)
Host Address (*Adresse de l'hébergeur*) : Adresses IP du serveur (par défaut 192.168.5.11)
Stream Name (*Nom du flux*) : choisir un nom de flux différent (live / av0, live / av1 optionnel).
User (*Utilisateur*) : Configurer le nom d'utilisateur
Password (*Mot de passe*) : Configurer le mot de passe

Cliquez sur le bouton « Save » (« *Enregistrer* ») pour afficher le message « *Save successful* » (« Enregistrement réussi ») puis les paramètres prennent effet.

Méthode d'obtention du RTSP : RTSP : // adresse IP de l'appareil : 554 / live / av0 (av0 flux principal ; av1 flux secondaire)

3) Diffusion RTP

Main/Sub Stream (Flux principal/sous-flux) : On/off

Protocole : RTP ou TS

Adresse : Par défaut 224.1.2.3. Elle peut être éditée.

Port : Main Stream Default Port (Port par défaut du flux principal) : 4000, Port du sous-flux par défaut : 4002

Visit : L'adresse arrive après les paramètres. Ex. ; rtp: //224.1.2.3:4000; udp : //@224.1.2.3:4000

#### 3) Paramètres vidéo

a. Focus (Mise au point) : Le mode de mise au point, la plage de mise au point et la sensibilité de la mise au point peuvent être configurés.

Focus Mode (*Mode de mise au point*) : configurer le mode de mise au point (par défaut auto, manuel en option) Focus range (*Plage de mise au point*) : configurer la plage de mise au point (au centre par défaut, en haut et en bas en option)

Focus Sensitivity (*Sensibilité de la mise au point*) : Configurer la sensibilité de la mise au point (par défaut faible, élevée et moyenne en option)

**b.** Exposure (Exposition) : Le mode exposition, la compensation de l'exposition, la compensation du rétroéclairage, l'anti-scintillement, la limite de gain, la dynamique large, la vitesse de l'obturateur, la valeur d'ouverture et la luminosité peuvent être configurés.

**Exposure Mode (***Mode d'exposition***) :** Configurer le mode d'exposition (automatique par défaut, manuel, priorité d'obturateur, priorité d'ouverture et priorité de luminosité optionnels)

**Exposure compensation (***Compensation de l'exposition***) :** Le paramètre de compensation de l'exposition est actif lorsqu'il est en statut auto (par défaut, il est off).

Exposure compensation value (Valeur de la compensation de l'exposition) : Configurer la valeur

de la compensation de l'exposition, valide lorsque réglée sur auto (par défaut 0 -7 à 7 optionnelles).

**BLC** : Configurer la compensation du rétroéclairage, elle est valide lorsqu'elle est en statut auto (par défaut, elle est off).

Anti-flicker (*Anti-scintillement*) : Configurer le mode anti-scintillement, il est valide lorsque le statut est automatique, en priorité d'ouverture ou de luminosité (par défaut 50Hz, fermé et 60Hz optionnel).

Gain Limit (*Limite de gain*) : Configurer les limites de gain, uniquement valide lorsque le mode d'exposition est automatique, avec priorité d'ouverture/de luminosité (par défaut 4, 0-15 optionnelles) Dynamic range (*Gamme dynamique*) : Configurer la gamme dynamique (par défaut 4, 1-8 optionnelles). Shutter speed (*Vitesse de l'obturateur*) : Actif lorsque le statut est manuel ou priorité d'obturateur (1/100 par défaut, 1/25,1/30,1/50,1/60,1/90,1/100,1/120,1/180,1/250,1/350,1/500,1/1000,1/2000,1/3000,1/4000,1/6000 et 1/10000 optionnelles).

**Aperture value (Valeur d'ouverture) :** Configurer la valeur de l'ouverture, active lorsqu'elle est en statut manuel ou priorité d'ouverture (F1.8 par défaut, fermée, F11, F9.6, F8.0, F6.8, F5.6, F4.8, F4.0, F3.4, F2.8, F2.4, F2.0, F1.8 optionnelles).

**Brightness (***Luminosité***) :** Configurer la valeur de la luminosité, active lorsqu'elle dans l'état de priorité de luminosité (par défaut 7, 0-23 optionnelles).

*c. Color (Couleur) :* La balance des blancs, la saturation, les couleurs, la balance des blancs, la sensibilité, la température des couleurs, le gain de roue et le gain de bleu peuvent être configurés.

White balance modes (*Mode balance des blancs*) : Configurer le mode balance des blancs (automatique par défaut, 3000K, 3500K, 4000K, 4500K, 5000K, 5500K, 6500K, 7000K manuel et Une pression en option).

Remarque : Cliquer sur le bouton « Correction » lorsque le mode de balance des blancs Une pression est sélectionné.

Red fine-tuning (*Mise au point rouge*) : par défaut -10~10 (seulement disponible en mode automatique) Blue fine-tuning (*Mise au point bleue*) : par défaut - 10~10 (seulement disponible en mode automatique) Saturation : Configurer la saturation (60 % par défaut, 70 %, 80 %, 90 %, 100 %, 110 %, 120 %, 130 %, 140 %, 150 %, 160 %, 170 %, 180 %, 190 % et 200 % optionnelles).

Auto white balance Sensitivity (Sensibilité automatique de la balance des blancs) : Paramètre de sensibilité automatique de la balance des blancs (faible par défaut, élevée et moyenne en option). Chroma : Configurer le chroma (par défaut 7, 0-14 optionnels).

White balance sensitivity (Sensibilité de la balance des blancs) : Configurer la sensibilité de la balance des blancs (paramètre par défaut : élevée, faible et moyenne en option)

**Red Gain (***Gain de rouge***) :** Configurer le gain de rouge, effectif lorsqu'il est manuel (par défaut 145, 0-255 optionnels).

**Blue Gain (***Gain de bleu***) :** Configurer le gain de bleu, effectif lorsqu'il est manuel (par défaut 56, 0-255 optionnels).

**d.** Image : La luminosité, le contraste, l'acuité, le mode noir et blanc, la courbe gamme, le basculement horizontal et le basculement vertical peuvent être configurés.

Brightness (Luminosité) : Configurer la luminosité (par défaut 7, 0-14 optionnelles).

**Contraste** : Configurer le contraste (par défaut 7, 0-14 optionnels).

Sharpness (Précision) : Configurer la valeur de la précision par défaut 6, 0-15 optionnelles).

Black and white mode (*Mode noir et blanc*) : Configurer le mode noir et blanc (couleur par défaut, noir/blanc optionnel).

Gamma : Paramètre de la valeur gamma (par défaut 0,45, 0,50, 0,55, 0,63 optionnels).

**Dynamic contrast (***Contraste dynamique***) :** Configurer le contraste dynamique (par défaut off, 1~8 optionnels) **Flip Horizontal (***Inversion horizontale***) :** Configurer l'inversion horizontale (Off par défaut, On optionnel).

Flip Vertical (*Inversion verticale*) : Configurer l'inversion verticale (Off par défaut, On optionnel). Electronic zoom (*Zoom électronique*) : Configurer le zoom électronique (Off par défaut, On optionnel) e. Noise Reduction (*Réduction de bruit*) : La réduction de bruit 2D, la réduction de bruit 3D et la correction des pixels morts dynamiques sont disponibles.

**2D Noise Reduction (***Réduction de bruit 2D***) :** Configurer le niveau de réduction de bruit 2D (par défaut 3, auto, 1-7 et off, optionnelles).

**3D Noise Reduction (***Réduction de bruit 3D***) :** Configurer le niveau de réduction de bruit 3D (par défaut 5, 1-8 et offre optionnelles).

**Dynamic dead pixel correction (***Correction des pixels morts dynamiques***) :** Configurer la correction des pixels morts dynamiques (par défaut off, 1-5 optionnelles).

Remarque : Cliquez sur « Refresh » (« Rafraîchir ») pour valider les changements des paramètres de a, b, c, d, e.

#### 4) Chevauchement des caractères (Character-Overlapping)

Display date and time (Afficher la date et l'heure) : Conifgurer l'affichage ou non de la date et de l'heure (affichées par défaut).

Display Title (Afficher le titre) : Configurer l'affichage ou non du titre (affiché par défaut).

Font Color of Time (*Couleur de police de l'heure*) : Configurer la couleur de police de la date et de l'heure (blanche par défaut, noire, jaune, rouge et bleue optionnelles).

Font Color of Title (Couleur de police du titre) : Configurer la couleur de police du titre (blanche par défaut, noire, jaune, rouge et bleue optionnelles).

Moving characters (*Caractères mobiles*) : Configurer la position d'affichage de la date, de l'heure et du titre mobiles, cliquez sur les boutons « haut, bas, gauche, droite » pour déplacer la position du caractère correspondant. Title Content (*Titre du contenu*) : Configurer le titre du contenu (pat défaut CAMERA1).

Time Content (Heure du contenu) : Configurer l'heure du contenu (par défaut 1970/01/10 05:36:00)

Cliquer sur le bouton « Save » (« Enregistrer ») pour afficher le message « Save successful » (« Enregistrement réussi ») puis valider.

#### 5) Taille des caractères (Character size)

Main stream character size (*Taille des caractères du flux principal*) : Configurer la taille des caractères de l'affichage, l'appareil redémarrera automatiquement après la modification et l'enregistrement (par défaut 48, 28-200 optionnelles)

**Secondary stream character size (***Taille des caractères du flux secondaire***) :** Configurer la taille des caractères de l'affichage, l'appareil redémarrera automatiquement après la modification et l'enregistrement (par défaut 48, 28-200 optionnelles)

Cliquez sur le bouton « Save » (« Enregistrer ») pour afficher le message « Parameter saved successfully » (« Paramètres désormais enregistrés »), puis les paramètres prennent effet.

#### 6) Sortie vidéo

Output format (*Format de sortie*) : 3840x2160P60, 3840x2160P50, 3840x2160P30, 3840x2160P25 1080P60, 1080P50, 1080P30, 1080P25, 1080I60, 1080I50, 720P60, 720P50 Cliquez sur le bouton « Save » (« *Enregistrer* »), il sera valide lorsque « Save successful » (« *Enregistrement réussi* ») apparaîtra.

#### 4.2.6 Configuration du réseau

#### 1) Port réseau

Data port (Port de données) : Configurer le port de données, l'appareil redémarrera

automatiquement après la modification (par défaut3000, 0-65535 optionnels)

**Web Port (***Port Internet***) :** Configurer le port Internet, l'appareil redémarrera automatiquement après la modification (par défaut 80, 0-65535 optionnels)

**Onvif Port (***Port Onvif***) :** Configurer le port Onvif l'appareil redémarrera automatiquement après la modification et l'enregistrement (par défaut 2000, 0-65535 optionnels)

Soap Port : Configurer Port Soap (par défaut 1936, 0-65535 optionnels)

RTMP Port : Configurer le port RTMP (par défaut 1935, 0-65535 optionnels)

**RTSP Port :** Configurer le port RSTP, l'appareil redémarrera automatiquement après la modification (par défaut 554, 0-65535 optionnels).

Visca Port : Configurer le port Visca, l'appareil redémarrera automatiquement après la modification

(par défaut 3001, 0-65535 optionnels).

Cliquez sur le bouton « Enregistrer », il sera valide lorsque « Enregistrement réussi » apparaîtra.

Méthode d'obtention du RRSP: rtsp : // adresse IP de l'appareil : 554 / live / av0 (av0 flux principal ; av1 flux secondaire) Méthode d'obtention du RTMP : rtmp : // adresse IP de l'appareil : 1935 / live / av0 (av0 flux principal ; av1 flux secondaire)

#### 2) Paramètres Ethernet

**DHCP :** Il est possible d'activer ou de désactiver l'obtention automatique de l'IP. Enregistrer les modifications et redémarrer l'appareil pour prendre effet (par défaut : OFF)

Adresse IP Configurer l'adresse IP, enregistrer les modifications et redémarrer l'appareil pour prendre effet (par défaut 192.168.5.163). Remarque : Cette adresse IP est la même que celle utilisée sur la page de connexion Internet.

Subnet Mask (*Masque de sous-réseau*) : Configurer le masque de sous-réseau (par défaut 255.255.5.0). Default Gateway (*Passerelle par défaut*) : Configurer la passerelle par défaut (par défaut 0.0.0.0). Physical Address (*Adresse physique*) : Configurer l'adresse physique (le paramètre est en lecture uniquement, mais ne peut pas être modifié).

Cliquez sur le bouton « Save » (« *Enregistrer* »), il sera valide lorsque « Save successful » (« *Enregistrement réussi* ») apparaîtra. (Remarque : Pour éviter les conflits IP lors de modifications)

#### 3) Paramètre DNS

Preferred NDS server (*Serveur DNS préféré*) : Configurer le serveur DNS préféré. (Par défaut 0.0.0.0). Alternate DNS server (*Serveur DNS alternatif*) : Paramètres du serveur DNS alternatif. (Par défaut 0.0.0.0).

Cliquez sur le bouton « Save » (« Enregistrer »), il sera valide lorsque « Save successful » (« Enregistrement réussi ») apparaîtra.

#### 4) GB28181

Switch (Commutateur) : fixe si l'ouverture de GB28181 peut être vérifiée

Time Synchronization (*Synchronisation de l'heure*) : si la synchronisation de l'heure est fixée, vous pouvez le vérifier

Stream Type (*Type de flux*) : paramètre du type de flux (le flux principal est par défaut, flux secondaire optionnel) Inscrire la durée effective (en secondes) : 3600 Gamme 5-65535

Heartbeat time (seconds) (Battement de cœur (secondes)) : 60 Gamme 1-65535

Register ID (*N° d'enregistrement*) : 3402000001320000001

Register User name (Enregistrer le nom d'utilisateur) : IPC

Register Password (Enregistrer le mot de passe) : 12345678

Equipment ownership (*Propriétaire de l'équipement*) : L'utilisateur peut ajouter les siens

Administrative regions (Régions administratives) : L'utilisateurs peut ajouter les siennes

Alarm Zone (Zone d'alarme) : L'utilisateur peut ajouter la sienne

Equipment installation address (*Adresse d'installation de l'équipement*) : L'utilisateurs peut ajouter la sienne

Local SIP Port (Port SIP local) : 5060 Range (Gamme) 0-65535

GB28181 Server Address (Adresse du serveur GB28181) : Adresse IP de l'ordinateur

Server SIP Port (Port SIP du serveur) : 5060 Gamme 0-65535

Server ID (N° du serveur) : 3402000002000000001

Cliquez sur le bouton « Save » (« Enregistrer »), il sera valide lorsque « Save successful » (« Enregistrement réussi ») apparaîtra.

#### **4.2.7** Configuration du système

#### 1) Propriétés de l'appareil

Device Name (*Nom de l'appareil*) : Configurer le nom de l'appareil (par défaut Caméra1, l'utilisateur peut ajouter le sien).

Device ID (*N*° *de l'appareil*) : Configurer le N° de l'appareil (par défaut 1, Lecture uniquement). System Language (*Langue du système*) : Configurer la langue du système (par défaut, chinois simplifié, anglais optionnel). Besoin de se reconnecter après la modification et l'enregistrement du paramètre. Cliquez sur le bouton « Save » (« *Enregistrer* »), il sera valide lorsque « Save successful » (« *Enregistrement réussi* ») apparaîtra.

#### 2) Heure du système

Date Format (*Format de la date*) : Configurer le format de la date (YYYY-MM-DD par défaut, c'està-dire Année - mois – jour ; MM-DD-YYYY soit Mois - Jour - Année ; ou bien DD-MM-YYYY, soit jour- mois - année en option).

Date separator (*Séparateur de date*) : Configurer le séparateur de date ('/' par défaut ,'.','-' optionnels). Time Zone (*Fuseau horaire*) : Configurer le fuseau horaire (par défaut, East eight districts, autres fuseaux horaires optionnels).

Time Type (*Type d'heure*) : Configurer le type d'heure (par défaut, 24 heures, 12 heures en option).

Time setting (*Paramètres de l'heure*) : Configurer le mode de l'heure (pour choisir la synchronisation avec l'heure de l'ordinateur, synchronisation avec l'heure du serveur NTP, ou réglage manuel).

Computer Time (Heure de l'ordinateur) : Définir la synchronisation de l'ordinateur valide.

Update interval (*Intervalle de mise à jour*) : Configurer l'intervalle de temps pour la mise à jour automatique de l'heure du serveur NTP. Valide après la synchronisation du paramètre du serveur NTP (par défaut un jour, 2-10 jours optionnels).

NTP Server address or domain name (*Adresse du serveur NTP ou nom du domaine*) : Configurer l'adresse du serveur NTP ou le nom du domaine (par défaut time.nits.gov). Valide après la synchronisation du paramètre du serveur NTP.

NTP Server Port (*Port du serveur NTP*) : Configurer le port du serveur NTP (par défaut 123). Valide après la synchronisation du paramètre du serveur NTP.

Configurer l'heure manuellement. Effectif lors du réglage manuel.

Cliquez sur le bouton « Save » (« Enregistrer »), il sera valide lorsque « Save successful » (« Enregistrement réussi ») apparaîtra.

#### *3)* Gestion des utilisateurs

Select users (*Sélectionner les utilisateurs*) : Configurer le type d'utilisateur (par défaut l'administrateur, Commo, User 1, Common User 2 optionnels)

User name (*Nom d'utilisateur*) : Configurer le nom d'utilisateur (sélectionner User Administrator default admin (*Utilisateur Administrateur par défaut admin*) ; sélectionner un user1 commun par défaut user1 : sélectionner un utilisateur commun user2 par défaut user2 : l'utilisateur peut modifier le sien) Password (*Mot de passe*) : Configurer un mot de passe (Sélectionner User Administrator par défaut admin ; sélectionner un user1 commun par défaut user1 ; sélectionner un utilisateur commun user2 par défaut user2 ; l'utilisateur peut modifier le sien).

Password confirmation (*Confirmation du mot de passe*) : Confirmer que les mots de passe saisis sont identiques ou non.

Cliquez sur le bouton « Save » (« Enregistrer »). Le message « Save successfully » (« Enregistrement réussi ») s'affiche, puis les paramètres prennent effet.

Veuillez noter que le nom d'utilisateur et le mot de passe sont sensibles aux caractères majuscules. En cas de connexion à la page avec un nom d'utilisateur et un mot de passe commun, il n'est pas nécessaire de configurer les privilèges, mais seul le fonctionnement de la prévisualisation, de la lecture et la déconnexion sont possibles.

#### 4) Mise à niveau de la version

Les utilisateurs lisent simplement les informations de la version qui sont cohérentes avec la version du menu, mais elles ne peuvent pas être modifiées. Différents types de machines ont différentes informations.

Mettre à jour le fichier : Cliquez sur « Browse... » (« *Parcourir...* ») pour sélectionner le fichier de mise à niveau dans la fenêtre de dialogue.

Cliquez sur le bouton « Upgrade » (« *Mettre à niveau* »), la boîte de dialogue de mise à niveau apparaîtra, l'appareil redémarrera automatiquement une fois la mise à jour réussie. (Remarque : Assurez-vous que l'alimentation et le réseau restent connectés durant tout le processus, sinon la mise à niveau échouera)

**Remarque :** Après la mise à niveau de la version, vous devez restaurer les paramètres d'usine par défaut ; a. via Internet pour restaurer la configuration d'usine par défaut ; b. via le menu de récupération ; c. via le raccourci de télécommande \* # 6 ;

Choisir l'une des trois manières ci-dessus. Le compte IP et le mot de passe du mode sont également restaurés par défaut.

#### 5) Restaurer les paramètres d'usine

Cliquez sur le bouton de dialogue « Restore Factory Defaults » (« *Restaurer les paramètres d'usine par défaut* ») et choisissez « yes » (« *oui* ») ou « no » (« *non* »). L'appareil redémarrera automatiquement et restaurera les paramètres d'usine.

#### 6) Redémarrage

Cliquez sur le bouton de dialogue « Reboot » (« *Redémarrer* ») et choisissez « yes » (« *oui* ») ou « no » (« *non* »), puis l'appareil redémarrera automatiquement.

#### 4.2.8 Déconnexion

Pointez la fenêtre de dialogue « Logout » (« Déconnexion ») « Confirmation » ; sélectionnez « Yes » (« Oui ») ou « No » (« Non »), choisissez « Yes » (« Oui ») pour quitter la page en cours et revenir à l'interface de connexion de l'utilisateur à nouveau.

## **5.COMMUNICATION ET CONTROLE DU PORT EN SERIE**

La caméra peut être contrôlée via l'interface RS232/RS485 ; Les paramètres du port en série RS232C sont les suivants : Débit en bauds : 2,400/4,800/9,600/115,200 bit/s ; bit de début : 1; bits de données : 8 ; bit d'arrêt : 1; Parité : Aucune.

Après la mise sous tension, la caméra va d'abord à gauche, puis retourne en position centrale. L'autotest est terminé une fois que le zoom est allé sur la position la plus lointaine, puis est revenu à la position la plus proche. Si la caméra a précédemment enregistré un préréglage 0, elle retournera à cette position après l'initialisation. À ce stade, l'utilisateur peut contrôler la caméra par les commandes série.

#### 5.1 Liste du protocole VISCA

#### 5.1.1 Commande de retour du protocole VISCA

| Message Ack / de confirmation |                     |                                             |  |  |
|-------------------------------|---------------------|---------------------------------------------|--|--|
|                               | Paquet de commandes | Remarque                                    |  |  |
| ACK                           | z0 41 FF            | Renvoyé lorsque la commande est acceptée.   |  |  |
| Completion (Confirmation)     | z0 51 FF            | Renvoyé lorsque la commande a été exécutée. |  |  |
|                               | _                   |                                             |  |  |

z = adresse de la caméra+ 8

| Messages d'effeui                                      |                        |                                                                                                    |  |  |  |
|--------------------------------------------------------|------------------------|----------------------------------------------------------------------------------------------------|--|--|--|
|                                                        | Paquet de<br>commandes | Remarque                                                                                                    |  |  |  |
| Syntax Error ( <i>Erreur de syntaxe</i> )              | z0 60 02 FF            | Renvoyé lorsque le format de la commande est différent ou<br>lorsqu'une commande avec des paramètres de commande<br>illégaux est acceptée.                                                                                     |  |  |  |
| Command Not Executable<br>(Commande Non<br>exécutable) | z0 61 41 FF            | Renvoyé lorsqu'une commande ne peut pas être exécutée<br>du fait des conditions actuelles. Par exemple, lorsque les<br>commandes contrôlant la mise au point manuelle sont<br>reçues durant le mode mise au point automatique. |  |  |  |

#### 5.1.2 Commande de contrôle du protocole VISCA

| Commande                             | Fonction        | Paquet de commandes        | Remarque                                            |
|--------------------------------------|-----------------|----------------------------|-----------------------------------------------------|
| AddressSet<br>(Configurer l'adresse) | Diffusion       | 88 30 0p FF                | p : Paramètres d'adresse                            |
| IF_Clear (Vider IF)                  | Diffusion       | 88 01 00 01 FF             | Vider I/F                                           |
| Annuler commande                     |                 | 8x 21 FF                   |                                                     |
| CAM Dowor                            | On              | 8x 01 04 00 02 FF          | Alimentation ON/OFE                                 |
|                                      | Off             | 8x 01 04 00 03 FF          | All mentation ON/OFF                                |
|                                      | Stop            | 8x 01 04 07 00 FF          |                                                     |
| CAM_Zoom                             | Tele (Standard) | 8x 01 04 07 02 FF          |                                                     |
|                                      | Wide (Standard) | 8x 01 04 07 03 FF          |                                                     |
|                                      | Tele (Variable) | 8x 01 04 07 2p FF          | $r = O(f_{r}; h _{r}) = \Gamma(f_{r} _{r})$         |
|                                      | Wide (Variable) | 8x 01 04 07 3p FF          | p = 0(lable) - F(eleve)                             |
|                                      | Direct          | 8x 01 04 47 0p 0q 0r 0q FF | pqrs : position du zoom                             |
|                                      | Stop            | 8x 01 04 08 00 FF          |                                                     |
|                                      | Far (Standard)  | 8x 01 04 08 02 FF          |                                                     |
|                                      | Near (Standard) | 8x 01 04 08 03 FF          |                                                     |
| CAM Focus                            | Far (Variable)  | 8x 01 04 08 2p FF          | $= O(t_{1}; t_{1}) = \mathbf{\Gamma}(t_{1}; t_{2})$ |
|                                      | Near (Variable) | 8x 01 04 08 3p FF          | p = O(faible) - F(eleve)                            |
|                                      | Direct          | 8x 01 04 48 0p 0q 0r 0q FF | pqrs : Position de la mise au point                 |
|                                      | Auto Focus      | 8x 01 04 38 02 FF          |                                                     |
|                                      | Manual Focus    | 8x 01 04 38 03 FF          |                                                     |

| Commande       | Fonction         | Paquet de commandes                       | Remarque                                                          |
|----------------|------------------|-------------------------------------------|-------------------------------------------------------------------|
|                | One Push mode    | 8x 01 04 38 04 FF                         |                                                                   |
| CAM_Zoom Focus | Direct           | 8x 01 04 47 0p 0q 0r<br>0s 0t 0u 0v 0w FF | pqrs : Position du Zoom<br>tuvw : Position de la mise<br>au point |
|                | Auto             | 8x 01 04 35 00 FF                         |                                                                   |
|                | 3000K            | 8x 01 04 35 01 FF                         |                                                                   |
|                | 4000k            | 8x 01 04 35 02 FF                         |                                                                   |
|                | One Push mode    | 8x 01 04 35 03 FF                         |                                                                   |
|                | 5000k            | 8x 01 04 35 04 FF                         |                                                                   |
|                | Manual           | 8x 01 04 35 05 FF                         |                                                                   |
| CAIM_WB        | 6500k            | 8x 01 04 35 06 FF                         |                                                                   |
|                | 3500K            | 8x 01 04 35 07 FF                         |                                                                   |
|                | 4500K            | 8x 01 04 35 08 FF                         |                                                                   |
|                | 5500K            | 8x 01 04 35 09 FF                         |                                                                   |
|                | 6000K            | 8x 01 04 35 0A FF                         |                                                                   |
|                | 7000K            | 8x 01 04 35 0B FF                         |                                                                   |
|                | Reset            | 8x 01 04 03 00 FF                         |                                                                   |
| CAM RGain      | Up               | 8x 01 04 03 02 FF                         | Contrôle Manuel de Gain R                                         |
| CAM_RGain      | Down             | 8x 01 04 03 03 FF                         |                                                                   |
|                | Direct           | 8x 01 04 43 00 00 0p 0q FF                | pq : Gain R                                                       |
|                | Reset            | 8x 01 04 04 00 FF                         |                                                                   |
| CAM BGain      | Up               | 8x 01 04 04 02 FF                         | Contrôle Manuel de Gain B                                         |
| o/im_boam      | Down             | 8x 01 04 04 03 FF                         |                                                                   |
|                | Direct           | 8x 01 04 44 00 00 0p 0q FF                | pq : Gain B :                                                     |
|                | Full Auto        | 8x 01 04 39 00 FF                         | Mode d'Exposition automatique                                     |
| CAM_AE         | Manual           | 8x 01 04 39 03 FF                         | Mode de contrôle manuel                                           |
|                | Shutter priority | 8x 01 04 39 0A FF                         | Priorité d'obturateur Mode d'Exposition automatique               |
|                | Iris priority    | 8x 01 04 39 0B FF                         | Priorité d'iris Mode d'Exposition<br>automatique                  |
|                | Bright           | 8x 01 04 39 0D FF                         | Mode luminosité                                                   |
|                | Reset            | 8x 01 04 0A 00 FF                         |                                                                   |
| CAM Shutter    | Up               | 8x 01 04 0A 02 FF                         | Paramètres de l'obturateur                                        |
|                | Down             | 8x 01 04 0A 03 FF                         |                                                                   |
|                | Direct           | 8x 01 04 4A 00 00 0p 0q FF                | pq : Position de l'obturateur                                     |
|                | Reset            | 8x 01 04 0B 00 FF                         |                                                                   |
| CAM_Iris       | Up               | 8x 01 04 0B 02 FF                         | Paramètres de l'iris                                              |
|                | Down             | 8x 01 04 0B 03 FF                         |                                                                   |
|                | Direct           | 8x 01 04 4B 00 00 0p 0q FF                | pq : Position de l'iris                                           |
| CAM_Gain Limit | Gain Limit       | 8x 01 04 2C 0p FF                         | P : Position de gain                                              |
|                | Reset            | 8x 01 04 0D 00 FF                         |                                                                   |
| CAM_Bright     | Up               | 8x 01 04 0D 02 FF                         | Parametres de luminosite                                          |
|                | Down             | 8x 01 04 0D 03 FF                         |                                                                   |
|                | Direct           | 8x 01 04 4D 00 00 0p 0q FF                | pq : Position de luminosite                                       |
|                | On<br>Off        | δx U1 U4 3E U2 FF                         | Compensation de l'exposition ON/OFF                               |
| CAM_ExpComp    | DII              |                                           |                                                                   |
|                | Reset            |                                           | Paramètres de la quantité de la                                   |
|                | Op<br>Dave       |                                           | compensation de l'exposition                                      |
|                | Down             | 8X 01 04 0E 03 FF                         |                                                                   |
|                | Direct           | 8x 01 04 4E 00 00 0p 0q FF                | pq : Position CompExp                                             |

| Commande            | Fonction                                       | Paquet de commandes        | Remarque                                                                                                    |  |  |
|---------------------|------------------------------------------------|----------------------------|----------------------------------------------------------------------------------------------------|--|--|
| CAM Book Light      | On                                             | 8x 01 04 33 02 FF          | Compensation du rétroéclairage                                                                                                    |  |  |
|                     | Off                                            | 8x 01 04 33 03 FF          |                                                                                                    |  |  |
|                     | Reset                                          | 8x 01 04 21 00 FF          |                                                                                                    |  |  |
| CAM WDBStronght     | Up                                             | 8x 01 04 21 02 FF          | Paramètre de Niveau WDR                                                                                                    |  |  |
| CAM_WDRStrenght     | Down                                           | 8x 01 04 21 03 FF          |                                                                                                    |  |  |
|                     | Direct                                         | 8x 01 04 51 00 00 00 0p FF | P : Position de Niveau WDR                                                                                                    |  |  |
| CAM_NR (2D)         |                                                | 8x 01 04 53 0p FF          | P=0-7 0:OFF                                                                                                    |  |  |
| CAM_NR (3D)         |                                                | 8x 01 04 54 0p FF          | P=0-8 0:OFF                                                                                                    |  |  |
| CAM_Gamma           |                                                | 8x 01 04 5B 0p FF          | $\begin{array}{lll} p=0-4 & 0: \mbox{ Par defaut 1}: 0.45 \ 2: \\ 0.50 \ 3: 0.55 & 4: 0.63 \end{array}$                                       |  |  |
|                     | OFF                                            | 8x 01 04 23 00 FF          | OFF                                                                                                    |  |  |
| CAM_Flicker         | 50HZ                                           | 8x 01 04 23 01 FF          | 50HZ                                                                                                    |  |  |
|                     | 60HZ                                           | 8x 01 04 23 02 FF          | 60HZ                                                                                                    |  |  |
|                     | Reset                                          | 8x 01 04 02 00 FF          |                                                                                                    |  |  |
| CAM Aporturo        | Up                                             | 8x 01 04 02 02 FF          | Contrôle de l'ouverture                                                                                                    |  |  |
| CAM_Apenure         | Down                                           | 8x 01 04 02 03 FF          |                                                                                                    |  |  |
|                     | Direct                                         | 8x 01 04 42 00 00 0p 0q FF | pq : Gain d'ouverture                                                                                                    |  |  |
|                     | Reset                                          | 8x 01 04 3F 00 pq FF       | pg : Numéro de la mémoire (=0 à                                                                                                    |  |  |
| CAM_Memory          | Set                                            | 8x 01 04 3F 01 pq FF       | 254) Correspond à 0 à 9 sur la                                                                                                    |  |  |
|                     | Recall                                         | 8x 01 04 3F 02 pq FF       | télécommande                                                                                                    |  |  |
|                     | On                                             | 8x 01 04 61 02 FF          | Inversion berizontale de l'impere ON/OFF                                                                                                    |  |  |
| CAIVI_LR_Reverse    | Off                                            | 8x 01 04 61 03 FF          | Inversion nonzontale de l'image ON/OFF                                                                                                    |  |  |
|                     | On                                             | 8x 01 04 66 02 FF          |                                                                                                    |  |  |
| CAM_PICtureFlip     | Off                                            | 8x 01 04 66 03 FF          | Inversion verticale de l'Image ON/OFF                                                                                                    |  |  |
| CAM_ColorSaturation | Direct                                         | 8x 01 04 49 00 00 00 0p FF | P=0-E<br>0:60 % 1:70 % 2:80 % 3:90 %<br>4:100 %<br>5:110 % 6:120 % 7:130 % 8:140 %<br>9:150 % 10:160 % 11:160 %<br>12:180 % 13:190 % 14:200 % |  |  |
| CAM_IDWrite         |                                                | 8x 01 04 22 0p 0q 0r 0q FF | pqrs : N° de la Caméra (=0000 à FFFF)                                                                                                    |  |  |
|                     | ON                                             | 8x 01 04 06 06 02 FF       | Activer l'écran menu                                                                                                    |  |  |
| SYS_Menu            | OFF                                            | 8x 01 04 06 06 03 FF       | Désactiver l'écran menu                                                                                                    |  |  |
|                     | ON                                             | 8x 01 06 08 02 FF          |                                                                                                    |  |  |
| IR_Receive          | OFF                                            | 8x 01 06 08 03 FF          | On/Off                                                                                                    |  |  |
|                     | On                                             | 8x 01 7D 01 03 00 00 FF    | Message IR recu (commande à distance)                                                                                                    |  |  |
| IR_ReceiveReturn    | Off                                            | 8x 01 7D 01 13 00 00 FF    | via la communication VISCA ON/OFF                                                                                                    |  |  |
| CAM SettingReset    | Reset                                          | 8x 01 04 A0 10 FF          | Restaurer les paramètres d'usine                                                                                                    |  |  |
| CAM Brightness      | Direct                                         | 8x 01 04 A1 00 00 0p 0g FF | pa : Position de luminosité                                                                                                    |  |  |
| CAM Contrast        | Direct                                         | 8x 01 04 A2 00 00 0p 0g FF | pg : Position du contraste                                                                                                    |  |  |
|                     | OFF                                            | 8x 01 04 A4 00 FF          |                                                                                                    |  |  |
|                     | Flip-H                                         | 8x 01 04 A4 01 FF          | Commande unique pour l'inversion de la                                                                                                    |  |  |
| CAM_Flip            | Flip-V                                         | 8x 01 04 A4 02 FF          |                                                                                                    |  |  |
|                     | Flip-HV                                        | 8x 01 04 A4 03 FF          | VIGEO                                                                                                    |  |  |
| CAM_VideoSystem     | Configurer le<br>système vidéo<br>de la caméra | 8x 01 06 35 00 0p FF       | P : Format vidéo 0~E<br>0:1080P60 8:720P30<br>1:1080P50 9:720P25                                                                              |  |  |

| Commande         | Fonction                   | Paquet de commandes                             | Remarque                                     |                   |  |  |
|------------------|----------------------------|-------------------------------------------------|----------------------------------------------|-------------------|--|--|
|                  |                            |                                                 | 2:1080i60                                    | A : 1080P59.94    |  |  |
|                  |                            |                                                 | 3:1080i50                                    | B: 1080i59.94     |  |  |
|                  |                            |                                                 | 4:720P60                                     | C:720P59.94       |  |  |
|                  |                            |                                                 | 5:720P50                                     | D:080P29.97       |  |  |
|                  |                            |                                                 | 6:1080P30                                    | E : 720P29.97     |  |  |
|                  | Lin (Hout)                 | 8× 01 06 01 \/\/ \/\/\ 03 01 EE                 | 7.1060P25                                    |                   |  |  |
|                  | Down (Bas)                 | 8x 01 06 01 VV WW 03 01 FF                      |                                              |                   |  |  |
|                  | Loft (Caucho)              | 8x 01 06 01 VV WW 03 02 11                      |                                              |                   |  |  |
|                  | Right (Droite)             | 8x 01 06 01 VV WW 01 03 FF                      |                                              |                   |  |  |
|                  | Linleft (En haut à         | 8x 01 06 01 VV WW 02 03 11                      |                                              |                   |  |  |
|                  | dauche)                    |                                                 | VV : Vitesse panorami                        | que 0x01 (vitesse |  |  |
| Pan_tiltDrive    | Upright (En haut à droite) | 8x 01 06 01 VV WW 02 01 FF                      | faible) à 0x18 (vitesse élevée)              |                   |  |  |
|                  | Downleft (En bas à         | 8x 01 06 01 VV WW 01 02 FF                      | WW : Vitesse d'inclinai                      | son 0x01 (vitesse |  |  |
|                  | gauche)                    |                                                 | faible) à 0x14 (vitesse                      | élevée)           |  |  |
|                  | Downright (En bas          | 8x 01 06 01 VV WW 02 02 FF                      |                                              |                   |  |  |
|                  | à droite)                  |                                                 | YYYY: Position panora                        | mique             |  |  |
|                  | Stop (Arrêt)               | 8x 01 06 01 VV WW 03 03 FF                      |                                              |                   |  |  |
|                  | AbsolutePosition           | 8x 01 06 02 VV WW<br>0Y 0Y 0Y 0Y 0Z 0Z 0Z 0Z FF | ZZZZ : Position de l'inc                     | linaison          |  |  |
|                  | RelativePosition           | 8x 01 06 03 VV WW<br>0Y 0Y 0Y 0Y 0Z 0Z 0Z 0Z FF |                                              |                   |  |  |
|                  | Home (Accueil)             | 8x 01 06 04 FF                                  |                                              |                   |  |  |
|                  | Reset (Réinitialiser)      | 8x 01 06 05 FF                                  |                                              |                   |  |  |
|                  | Set (Configurer)           | 8x 01 06 07 00 0W<br>0Y 0Y 0Y 0Y 0Z 0Z 0Z 0Z FF | W :1 HautDroite                              |                   |  |  |
| Pan_tiltLimitSet | Clear (Vider)              | 8x 01 06 07 01 0W                               | 0 : BasGauche                                |                   |  |  |
|                  |                            | 07 0F 0F 0F 07 0F 0F 0F FF                      | YYYY : Limite de la po<br>panoramique (TBD)  | sition            |  |  |
|                  |                            |                                                 | ZZZZ : Limite de la pos<br>d'inversion (TBD) | sition            |  |  |

## 5.1.3 Commande de requête de protocole VISCA

| Commande           | Paquet de commandes | Paquet de retour     | Remarque                            |
|--------------------|---------------------|----------------------|-------------------------------------|
|                    | 8× 00 04 00 EE      | y0 50 02 FF          | On                                  |
|                    | 8X 09 04 00 FF      | y0 50 03 FF          | Off(Veille)                         |
| CAM_ZoomPosInq     | 8x 09 04 47 FF      | y0 50 0p 0q 0r 0s FF | pqrs : position du zoom             |
|                    |                     | y0 50 02 FF          | Mise au point automatique           |
| CAM_FocusAFModeIng | 8x 09 04 38 FF      | y0 50 03 FF          | Mise au point manuelle              |
|                    |                     | y0 50 04 FF          | Mode une pression                   |
| CAM_FocusPosInq    | 8x 09 04 48 FF      | y0 50 0p 0q 0r 0s FF | pqrs : Position de la mise au point |
|                    |                     | y0 50 00 FF          | Auto                                |
|                    |                     | y0 50 01 FF          | 3000K                               |
|                    |                     | y0 50 02 FF          | 4000K                               |
|                    |                     | y0 50 03 FF          | Mode une pression                   |
|                    |                     | y0 50 04 FF          | 5000K                               |
|                    |                     | y0 50 05 FF          | Manuel                              |
| CAM_WBModeInd      | 8X 09 04 35 FF      | y0 50 00 FF          | 6500K                               |
|                    |                     | y0 50 06 FF          | 6500K                               |
|                    |                     | y0 50 07 FF          | 3500K                               |
|                    |                     | y0 50 08 FF          | 4500K                               |
|                    |                     | y0 50 09 FF          | 5500K                               |
|                    |                     | y0 50 0A FF          | 6000K                               |
| CAM_RGainInq       | 8x 09 04 43 FF      | y0 50 0B FF          | 7000K                               |
| CAM_BGainInq       | 8x 09 04 44 FF      | y0 50 00 00 0p 0q FF | pq : Gain B :                       |
|                    |                     | y0 50 00 FF          | Auto complet                        |
|                    |                     | y0 50 03 FF          | Manuel                              |
| CAM_AEModeInq      | 8x 09 04 39 FF      | y0 50 0A FF          | Priorité d'obturateur               |
| -                  |                     | y0 50 0B FF          | Priorité d'iris                     |

| Commande                 | Paquet de Paquet de retour Remarque commandes |                                  |                                                                                                    |
|--------------------------|-----------------------------------------------|----------------------------------|----------------------------------------------------------------------------------------------------|
|                          |                                               | y0 50 0D FF                      | Luminosité                                                                                                    |
| CAM_ShutterPosInq        | 8x 09 04 4A FF                                | y0 50 00 00 0p 0q FF             | pq : Position de l'obturateur                                                                                                    |
| CAM_IrisPosInq           | 8x 09 04 4B FF                                | y0 50 00 00 0p 0q FF             | pq : Position de l'iris                                                                                                    |
| CAM_Gain LimitInq        | 8x 09 04 2C FF                                | y0 50 0p FF                      | P : Position de gain                                                                                                    |
| CAM_BrightPosInq         | 8x 09 04 4D FF                                | y0 50 00 00 0p 0q FF             | pq : Position de luminosité                                                                                                    |
| CAM_ExpCompModeInq       | 8x 09 04 3E FF                                | y0 50 02 FF                      | On                                                                                                    |
|                          |                                               | y0 50 03 FF                      | Off                                                                                                    |
| CAM_ExpCompPosInq        | 8x 09 04 4E FF                                | y0 50 00 00 0p 0q FF             | pq : Position CompExp                                                                                                    |
| CAM_BacklightModeIng     | 8x 09 04 33 FF                                | y0 50 02 FF                      | On Off                                                                                                    |
|                          | 9x 00 04 51 EE                                | y0 50 03 FF                      |                                                                                                    |
|                          | 8x 09 04 51 FF                                | y0 50 00 00 00 00 00 FF          |                                                                                                    |
| CAM_NRLevel(2D) Ing      | 8x 09 04 54 FF                                | y0 50 0p FF                      | P:3D NRNiveau                                                                                                    |
| CAM_FlickerModeInq       | 8x 09 04 55 FF                                | y0 50 0p FF                      | P : Paramètres de scintillement                                                                                                    |
| CAM ApertureIng          | 8x 09 04 42 FF                                | v0 50 00 00 0p 0g FF             | pg : Gain d'ouverture                                                                                                    |
|                          |                                               | v0 50 00 FF                      | Off                                                                                                    |
| CAM_PictureEffectModeInq | 8x 09 04 63 FF                                | y0 50 04 FF                      | N&B                                                                                                    |
| CAM_MemoryInq            | 8x 09 04 3F FF                                | y0 50 0p FF                      | P : Dernier numéro de mémoire                                                                                                    |
|                          |                                               |                                  | utilisé.                                                                                                    |
| SYS MenuModelna          | 8x 09 06 06 FF                                | y0 50 02 FF                      | On                                                                                                    |
|                          |                                               | y0 50 03 FF                      | Off                                                                                                    |
| CAM LR Reverseing        | 8x 09 04 61 FF                                | y0 50 02 FF                      | On<br>Off                                                                                                    |
|                          |                                               | y0 50 03 FF                      | On                                                                                                    |
| CAM_PictureFlipInq       | 8x 09 04 66 FF                                | y0 50 02 FF                      | Off                                                                                                    |
|                          |                                               | y0 50 03 FF                      | Di Deremètre de gein de                                                                                                    |
| CAM_ColorSaturationInq   | 8x 09 04 49 FF                                | y0 50 00 00 00 0p FF             | couleur 0h (60 %) à Eh (130                                                                                                    |
| CAM IDIng                | 8x 09 04 22 FF                                | v0 50 0p FF                      | P : N° Gamma :                                                                                                    |
|                          |                                               | y0 50 02 FF                      | On                                                                                                    |
| IR_Receiveing            | 8X 09 06 08 FF                                | y0 50 03 FF                      | Off                                                                                                    |
|                          |                                               | y0 07 7D 01 04 00 FF             | Alimentation ON/OFF                                                                                                    |
|                          |                                               | y0 07 7D 01 04 07 FF             | Zoom télé/large                                                                                                    |
| IR ReceiveReturn         |                                               | y0 07 7D 01 04 38 FF             | AF ON/OFF                                                                                                    |
|                          |                                               | y0 07 7D 01 04 33 FF             | Retroeclairage_Camera                                                                                                    |
|                          |                                               | y0 07 7D 01 04 3F FF             | MetourDonoromiguo inclinaioon                                                                                                    |
| CAM Brightnesslag        | 8x 00 04 A1 EE                                | y0 07 7D 01 06 01 FF             | MoteurPanoramique_Inclinaison                                                                                                    |
| CAM Contrasting          | 8x 09 04 A1 FF                                | y0 50 00 00 00 00 00 FF          | pq : Position de luminosite                                                                                                    |
| OAM_CONTrasting          | 0X 03 04 A2 11                                | y0 50 00 FF                      | Off                                                                                                    |
|                          |                                               | v0 50 01 FF                      | Inversion-H                                                                                                    |
| CAM_FlipInq              | 8x 09 04 A4 FF                                | y0 50 02 FF                      | Inversion-V                                                                                                    |
|                          |                                               | y0 50 03 FF                      | Inversion-HV                                                                                                    |
| CAM_GammaInq             | 8x 09 04 5B FF                                | y0 50 0p FF                      | P : Paramètre Gamma                                                                                                    |
| CAM_VersionInq           | 8x 09 00 02 FF                                | y0 50 ab cd<br>mn pq rs tu vw FF | ab cd : N° du vendeur ( 0220 )<br>mn pq :N° du modèle ST ( 0510 ),<br>U2( 0512 )、U3 ( 0513 )<br>rs tu : Version ARM<br>vw : réserve                                                                             |
| VideoSystemInq           | 8x 09 06 23 FF                                | y0 50 0p FF                      | P:0~E Format vidéo<br>0:1080P60<br>8:720P30<br>1:1080P50<br>9:720P25<br>2:1080i60 A:1080P59.94<br>3:1080i50 B:1080i59.94<br>4:720P60 C:720P59.94<br>5:720P50 D:1080P29.97<br>6:1080P30 E:720P29.97<br>7:1080P25 |
| Pan-tiltMaxSpeedInq      | 8x 09 06 11 FF                                | y0 50 ww zz FF                   | ww : vitesse panoramique<br>max<br>zz : Vitesse d'inclinaison max                                                                                                    |

| Commande       | Paquet de<br>commandes | Paquet de retour                    | Remarque                                                  |
|----------------|------------------------|-------------------------------------|-----------------------------------------------------------|
| Pan-tiltPosInq | 8x 09 06 12 FF         | y0 50 0w 0w 0w 0w<br>0z 0z 0z 0z FF | wwww : Position panoramique<br>ZZZZ : Inclinaison du zoom |

**Remarque :** [X] dans le tableau ci-dessus indique l'adresse de la caméra à opérer, [y] = [x + 8].

## 5.2 Liste de commande du protocole Pelco-D

| Fonction                                                                           | Byte1 | Byte2   | Byte3 | Byte4 | Byte5                  | Byte6                    | Byte7 |
|------------------------------------------------------------------------------------|-------|---------|-------|-------|------------------------|--------------------------|-------|
| Up (Haut)                                                                          | 0xFF  | Adresse | 0x00  | 0x08  | Vitesse<br>Panoramique | Vitesse<br>d'inclinaison | SOMME |
| Down (Bas)                                                                         | 0xFF  | Adresse | 0x00  | 0x10  | Vitesse<br>Panoramique | Vitesse<br>d'inclinaison | SOMME |
| Left (Gauche)                                                                      | 0xFF  | Adresse | 0x00  | 0x04  | Vitesse<br>Panoramique | Vitesse<br>d'inclinaison | SOMME |
| Right (Droite)                                                                     | 0xFF  | Adresse | 0x00  | 0x02  | Vitesse<br>Panoramique | Vitesse<br>d'inclinaison | SOMME |
| UpLeft (En haut à gauche)                                                          | 0xFF  | Adresse | 0x00  | 0x0C  | Vitesse<br>Panoramique | Vitesse<br>d'inclinaison | SOMME |
| UpRight (En haut à droite)                                                         | 0xFF  | Adresse | 0x00  | 0x0A  | Vitesse<br>Panoramique | Vitesse<br>d'inclinaison | SOMME |
| DownLeft (En bas à gauche)                                                         | 0xFF  | Adresse | 0x00  | 0x14  | Vitesse<br>Panoramique | Vitesse<br>d'inclinaison | SOMME |
| DownRight (En bas à droite)                                                        | 0xFF  | Adresse | 0x00  | 0x12  | Vitesse<br>Panoramique | Vitesse<br>d'inclinaison | SOMME |
| Zoom In (Zoom avant)                                                               | 0xFF  | Adresse | 0x00  | 0x20  | 0x00                   | 0x00                     | SOMME |
| Zoom Out (Zoom arrière)                                                            | 0xFF  | Adresse | 0x00  | 0x40  | 0x00                   | 0x00                     | SOMME |
| Focus Far (Mise au point lointaine)                                                | 0xFF  | Adresse | 0x00  | 0x80  | 0x00                   | 0x00                     | SOMME |
| Focus Near (Mise au point proche)                                                  | 0xFF  | Adresse | 0x01  | 0x00  | 0x00                   | 0x00                     | SOMME |
| Stop                                                                               | 0xFF  | Adresse | 0x00  | 0x00  | 0x00                   | 0x00                     | SOMME |
| Set Preset (Configurer les<br>préréglages)                                         | 0xFF  | Adresse | 0x00  | 0x03  | 0x00                   | N° du<br>Préréglage      | SOMME |
| Clear Preset (Supprimer le<br>préréglage)                                          | 0xFF  | Adresse | 0x00  | 0x05  | 0x00                   | N° du<br>Préréglage      | SOMME |
| Call Preset (Appeler le<br>préréglage)                                             | 0xFF  | Adresse | 0x00  | 0x07  | 0x00                   | N° du<br>Préréglage      | SOMME |
| Query Pan Position<br>(Demander la position<br>panoramique)                        | 0xFF  | Adresse | 0x00  | 0x51  | 0x00                   | 0x00                     | SOMME |
| Query Pan Position Response<br>(Demander la position panoramique<br>Réponse)       | 0xFF  | Adresse | 0x00  | 0x59  | Valeur de bit<br>haute | Valeur de<br>Bit faible  | SOMME |
| Query Tilt Position (Demander<br>la position de l'inclinaison)                     | 0xFF  | Adresse | 0x00  | 0x53  | 0x00                   | 0x00                     | SOMME |
| Query Tilt Position Response<br>(Demander la position de l'inclinaison<br>Réponse) | 0xFF  | Adresse | 0x00  | 0x5B  | Valeur de bit<br>haute | Valeur de<br>Bit faible  | SOMME |
| Query Zoom Position<br>(Demander la position du Zoom)                              | 0xFF  | Adresse | 0x00  | 0x55  | 0x00                   | 0x00                     | SOMME |
| Query Zoom Position<br>Response (Demander la position<br>du Zoom Réponse)          | 0xFF  | Adresse | 0x00  | 0x5D  | Valeur de bit<br>haute | Valeur de<br>Bit faible  | SOMME |

## 5.3 Liste de commande du protocole Pelco-P

| Fonction   | Byte1 | Byte2   | Byte3 | Byte4 | Byte5                  | Byte6                    | Byte7 | Byte8 |
|------------|-------|---------|-------|-------|------------------------|--------------------------|-------|-------|
| Up (Haut)  | 0xA0  | Adresse | 0x00  | 0x08  | Vitesse<br>Panoramique | Vitesse<br>d'inclinaison | 0xAF  | XOR   |
| Down (Bas) | 0xA0  | Adresse | 0x00  | 0x10  | Vitesse                | Vitesse                  | 0xAF  | XOR   |

| Fonction                                                                              | Byte1 | Byte2   | Byte3 | Byte4 | Byte5                  | Byte6                    | Byte7 | Byte8 |
|---------------------------------------------------------------------------------------|-------|---------|-------|-------|------------------------|--------------------------|-------|-------|
|                                                                                       |       |         |       |       | Panoramique            | d'inclinaison            |       |       |
| Left (Gauche)                                                                         | 0xA0  | Adresse | 0x00  | 0x04  | Vitesse<br>Panoramique | Vitesse<br>d'inclinaison | 0xAF  | XOR   |
| Right (Droite)                                                                        | 0xA0  | Adresse | 0x00  | 0x02  | Vitesse<br>Panoramique | Vitesse<br>d'inclinaison | 0xAF  | XOR   |
| Upleft (En haut à gauche)                                                             | 0xA0  | Adresse | 0x00  | 0x0C  | Vitesse<br>Panoramique | Vitesse<br>d'inclinaison | 0xAF  | XOR   |
| Upright (En haut à droite)                                                            | 0xA0  | Adresse | 0x00  | 0x0A  | Vitesse<br>Panoramique | Vitesse<br>d'inclinaison | 0xAF  | XOR   |
| Downleft (En bas à<br>gauche)                                                         | 0xA0  | Adresse | 0x00  | 0x14  | Vitesse<br>Panoramique | Vitesse<br>d'inclinaison | 0xAF  | XOR   |
| Downwright (En bas à<br>droite)                                                       | 0xA0  | Adresse | 0x00  | 0x12  | Vitesse<br>Panoramique | Vitesse<br>d'inclinaison | 0xAF  | XOR   |
| Zoom In (Zoom avant)                                                                  | 0xA0  | Adresse | 0x00  | 0x20  | 0x00                   | 0x00                     | 0xAF  | XOR   |
| Zoom Out (Zoom arrière)                                                               | 0xA0  | Adresse | 0x00  | 0x40  | 0x00                   | 0x00                     | 0xAF  | XOR   |
| Stop                                                                                  | 0xA0  | Adresse | 0x00  | 0x00  | 0x00                   | 0x00                     | 0xAF  | XOR   |
| Focus Far (Mise au point lointaine)                                                   | 0xA0  | Adresse | 0x01  | 0x00  | 0x00                   | 0x00                     | 0xAF  | XOR   |
| Focus Near (Mise au point proche)                                                     | 0xA0  | Adresse | 0x02  | 0x00  | 0x00                   | 0x00                     | 0xAF  | XOR   |
| Set Preset (Configurer les<br>préréglages)                                            | 0xA0  | Adresse | 0x00  | 0x03  | 0x00                   | N° du<br>Préréglage      | 0xAF  | XOR   |
| Clear Preset (Supprimer<br>le préréglage)                                             | 0xA0  | Adresse | 0x00  | 0x05  | 0x00                   | N° du<br>Préréglage      | 0xAF  | XOR   |
| Call Preset (Appeler le<br>préréglage)                                                | 0xA0  | Adresse | 0x00  | 0x07  | 0x00                   | N° du<br>Préréglage      | 0xAF  | XOR   |
| Query Pan Position<br>(Demander la position<br>panoramique)                           | 0xA0  | Adresse | 0x00  | 0x51  | 0x00                   | 0x00                     | 0xAF  | XOR   |
| Query Pan Position<br>Response (Demander la<br>position panoramique<br>Réponse)       | 0xA0  | Adresse | 0x00  | 0x59  | Valeur de bit<br>haute | Valeur de<br>Bit faible  | 0xAF  | XOR   |
| Query Tilt Position<br>(Demander la position de<br>l'inclinaison)                     | 0xA0  | Adresse | 0x00  | 0x53  | 0x00                   | 0x00                     | 0xAF  | XOR   |
| Query Tilt Position<br>Response (Demander la<br>position de l'inclinaison<br>Réponse) | 0xA0  | Adresse | 0x00  | 0x5B  | Valeur de bit<br>haute | Valeur de<br>Bit faible  | 0xAF  | XOR   |
| Query Zoom Position<br>(Demander la position du<br>Zoom)                              | 0xA0  | Adresse | 0x00  | 0x55  | 0x00                   | 0x00                     | 0xAF  | XOR   |
| Query Zoom Position<br>Response (Demander la<br>position du Zoom<br>Réponse)          | 0xA0  | Adresse | 0x00  | 0x5D  | Valeur de bit<br>haute | Valeur de Bit<br>faible  | 0xAF  | XOR   |

## 6 Maintenance et dépannage 6.1 Maintenance de la caméra

- 1) Mettez la caméra hors tension et déconnectez l'adaptateur électrique et la prise, si elle n'est pas utilisée pendant une longue durée.
- 2) Utilisez un chiffon ou un tissu doux pour nettoyer le boîtier de la caméra.

3) Essuyez-le avec un chiffon doux et sec lors du nettoyage de la lentille de la caméra. Essuyez-le doucement avec un détergent doux si nécessaire. N'utilisez pas de détergents puissants ou corrosifs pour éviter de rayer l'objectif et d'affecter l'image de la vidéo.

## 6.2 Dépannage

#### 1) Aucune sortie vidéo

- a. Vérifiez si l'alimentation électrique de la caméra est branchée, si la tension est normale, si l'indicateur de puissance est allumé.
- b. Vérifiez si la machine fait une auto vérification après le redémarrage.
- c. Vérifiez si le bas de l'interrupteur DIP est le mode de fonctionnement normal (voir Tableau 2.2 et Tableau 2.3).
- d. Vérifiez que le câble de sortie vidéo ou l'affichage vidéo est normal.

#### 2) Parfois aucune image

a. Vérifiez que le câble de sortie vidéo ou que l'affichage vidéo est normal.

- 3) La vidéo tremble lors de zoom avant ou arrière
- a. Vérifiez si la position d'installation de la caméra est solide.
- b. S'il y a des machines ou des objets tremblant autour de la caméra.

#### 4) La télécommande ne fonctionne pas

 a. L'adresse de la télécommande est configurée à 1 (si la machine est reconfigurée aux paramètres d'usine par défaut, les adresses de la télécommande doivent également être à nouveau à 1).

b. Vérifiez si la batterie est installée sur la télécommande ou si elle est faible.

c. Vérifiez si le mode de fonctionnement de la caméra est le mode de fonctionnement normal (voir Tableau 2.2 et Tableau 2.3).

d. Vérifiez si le menu est fermé, le contrôle de la caméra via la télécommande n'est disponible qu'après avoir quitté le menu. Si la sortie vidéo du menu LAN n'est pas affichée, le menu sera automatiquement fermé après 30s, puis elle peut être contrôlée via la télécommande.

#### 5) Le port série ne fonctionne pas

- a. Vérifiez si le protocole du périphérique série de la caméra, le débit en bauds et l'adresse sont cohérents.
- b. Vérifiez que le câble de contrôle est correctement branché.
- c. Vérifiez si le mode de fonctionnement de la caméra est le mode de fonctionnement normal.

#### 6) La page Internet ne se connecte pas

a. Vérifiez si la sortie vidéo de la caméra est normale en la connectant directement à l'écran.

b. Vérifiez si le câble réseau est correctement connecté, la lumière jaune du port

Ethernet clignote pour indiquer une connexion normale du câble réseau).

c. Vérifiez si votre ordinateur ajoute le segment et si le segment est cohérent avec

l'adresse IP de la caméra.

d. Cliquez sur « Démarrer » et sélectionnez « Exécuter », puis tapez ensuite « cmd » dans l'ordinateur ; Cliquez sur « OK » dans la fenêtre de commande DOS pour saisir ping 192.168.5.163. Appuyez sur la touche Entrée pour que le message suivant apparaisse : La connexion au réseau description est normale.

```
C:\Users\qq214>ping 192.168.5.163
Pinging 192.168.5.163 with 32 bytes of data:
Reply from 192.168.5.163: bytes=32 time=2ms TTL=64
Reply from 192.168.5.163: bytes=32 time<1ms TTL=64
Reply from 192.168.5.163: bytes=32 time=4ms TTL=64
Ping statistics for 192.168.5.163:
    Packets: Sent = 4, Received = 4, Lost = 0 (0% loss),
Approximate round trip times in milli-seconds:
    Minimum = 0ms, Maximum = 4ms, Average = 1ms
C:\Users\qq214>_
```

## 7. Déclaration de droit d'auteur

Tout le contenu de ce manuel et ses droits d'autres sont détenus par la compagnie. Personne n'est autorisé à imiter, copier ou traduire ce manuel sans la permission de la compagnie. Ce manuel ne contient aucune garantie, expression de point de vue ou autre implication sous quelque forme que ce soit. Les spécifications du produit dans ce manuel sont à titre de référence uniquement et peuvent être modifiées ans avertissement préalable.

Tous droits réservés. Aucune reproduction n'est autorisée sans attestation.